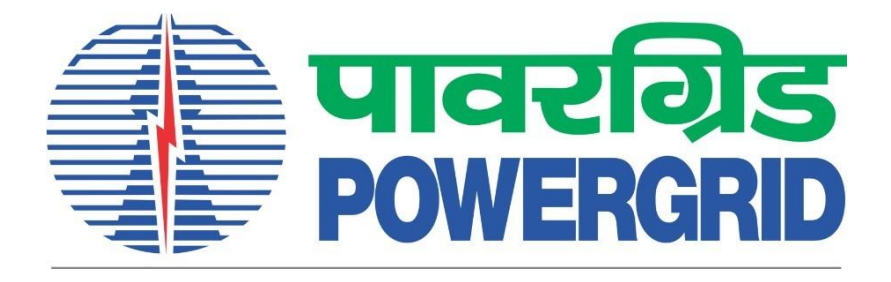

# **PRANIT Portal -**

## e-Reverse Auction Bidder Manual

Auction Type – Online/Offline

(Portal Link: https://etender.powergrid.in)

**Version History** 

| Version No. | Release Date | Remarks |
|-------------|--------------|---------|
| Version 1.0 | 06.03.2024   |         |

## **Table of Contents**

| Section A: | Recommended Browser settings | .1 |
|------------|------------------------------|----|
| Section B: | Review Auction Parameters    | .5 |
| Section C: | Corrected Price Summary      | 10 |
| Section D: | Live Auction Cockpit         | 12 |
| Section E: | Reports                      | 19 |

## Section A: Recommended Browser settings

1) Go to Control panel -> Search Internet options -> open Internet options. Moreover, user can directly go to the menu option -> Tools -> Internet options in IE Browser

| 🖭 inter  | net options - All Control Panel Items Op                                                | en control panel      | Search internet | options          | × |
|----------|-----------------------------------------------------------------------------------------|-----------------------|-----------------|------------------|---|
| ← →      | * ↑ 🖾 > Control Panel > All Control Panel                                               | ltems                 | ٽ ~             | internet options | × |
|          | Internet Options<br>Change temporary Internet file settings<br>proced or allow popt app | Open Internet options |                 |                  |   |
| ų,       | Network and Sharing Center<br>Media streaming options<br>Connect to a network           |                       |                 |                  |   |
| <b>e</b> | Windows Defender Firewall<br>Allow an app through Windows Firewall                      |                       |                 |                  |   |
| Sear     | ch Windows Help and Support for "internet options"                                      |                       |                 |                  |   |

| Urac Qis antilizer alto sizer ichizes     Urac que antip sizer ichizes     Urac que antip size | Open with Microsoft Edge<br>Add site to Apps<br>View downloads<br>Manage add-ons<br>F12 Developer Tools<br>Go to pinned sites<br>Compatibility View settings | Ctrl+Shift+E<br>Ctrl+J |
|----------------------------------------------------------------------------------------------------|----------------------------------------------------------------------------------------------------|------------------------|
| Check reCAPTCHA Challenge to Log On *                                                                                                    |                                                                                                    |                        |
| reCAPTCHA<br>Privacy- Terms                                                                                                    | Internet options<br>About Internet Explorer                                                                                                    |                        |
| Users Without Login May Click on Guest Button To View Details of Current Open Tenders/RFx<br>Logon Problems? <u>Get Support</u><br>New Vendor? <u>Register Now</u><br><u>Guidelines and Help Documents for Bidders</u> <u>Helpdesk Details</u><br>Current Version : PRANIT 1.1 based on SAP SRM 7.04<br><u>STQC Certification</u>                                                                                                    |                                                                                                    |                        |

2) Click on the "Security" tab and choose "Internet" and click on the "Custom level" button.

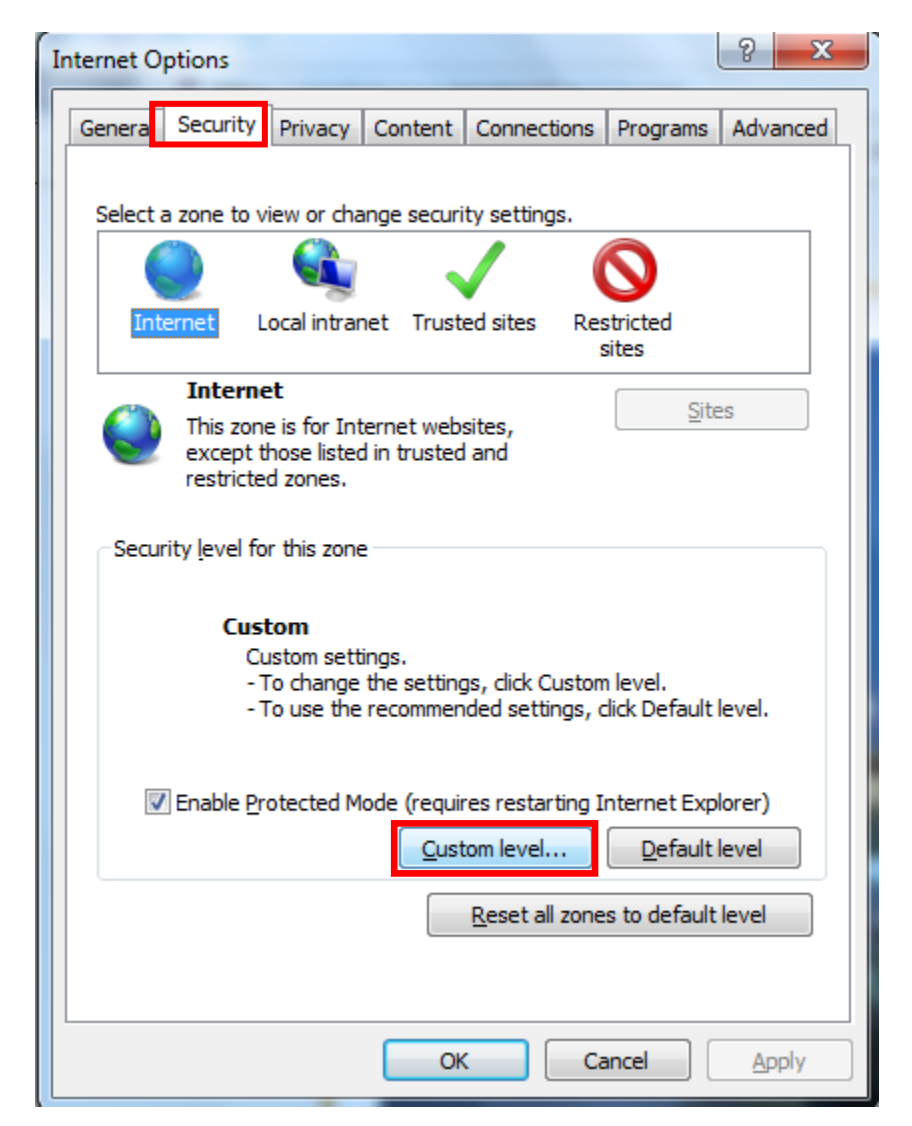

#### Power Grid Corporationof India Limited

3) Scroll to the bottom of the list and "enable" the scripting options as shown in the subsequent screen and Click "OK "to continue.

| Internet Options                                                                                                    |
|----------------------------------------------------------------------------------------------------|
| Security Settings - Internet Zone                                                                                                    |
| Settings                                                                                                    |
| Disable     Enable     Enable     Disable     Disable     Enable     Enable     Disable     Enable                                                                                                    |
| <ul> <li>Scripting of Java applets</li> <li>Disable</li> <li>Enable</li> <li>Prompt</li> </ul>                                                                                                    |
| Logon     Anonymous logon     Automatic logon only in Intranet zone     Automatic logon with current user name and password     Prompt for user name and password     The second second se |
| ۲                                                                                                    |
| *Takes effect after you restart your computer<br>Reset custom settings<br><u>R</u> eset to: Medium (default) <b>•</b> <u>Reset</u>                                                                                                    |
| OK Cancel                                                                                                    |

#### **Bidder Manual**

- 4) Click on control Panel > Programs > Java > Click on Security Tab and perform the following settings: -
  - Check Enable Java Content in the browser
  - In the Exception Site List add the following URL: http://etender.powergrid.in https://etender.powergrid.in http://srm.powergrid.in & https://srm.powergrid.in

| Programs                                                                                                    |                                                                                                    |                                                                                               |                                                                                                    |
|----------------------------------------------------------------------------------------------------|----------------------------------------------------------------------------------------------------|-----------------------------------------------------------------------------------------------|----------------------------------------------------------------------------------------------------|
| ← → ∽ ↑ 🗖 > Contro                                                                                                    | ol Panel → Programs                                                                                                    |                                                                                               | ▲ Java Control Panel ↔ - □ ×                                                                                                    |
| Control Panel Home                                                                                                    | . Programs an                                                                                                    | d Features                                                                                    | General Java Security Advanced                                                                                                    |
| System and Security<br>Network and Internet<br>Hardware and Sound<br>• Programs<br>User Accounts<br>Appearance and<br>Personalization<br>Clock and Region<br>Ease of Access | and Security<br>and Security<br>c and Internet<br>re and Sound<br>ns<br>counts<br>ance and<br>lization<br>and Region<br>Access | and State of Turn Windows<br>ade for previous versions<br>rams<br>settings for media or devic | <ul> <li>Enable Java content for browser and Web Start applications</li> <li>Security level for applications not on the Exception Site list</li> <li>Very High</li> <li>Only Java applications identified by a certificate from a trusted authority are allowed to run, and only if the certificate can be verified as not revoked.</li> <li>High</li> <li>Java applications identified by a certificate from a trusted authority are allowed to run, even if the revocation status of the certificate cannot be verified.</li> </ul> |
|                                                                                                    |                                                                                                    |                                                                                               | Exception Site List<br>Applications launched from the sites listed below will be allowed to run after the appropriate<br>security prompts.<br>http://etender.powergrid.in<br>http://etender.powergrid.in                                                                                                    |
|                                                                                                    |                                                                                                    |                                                                                               | Restore Security Prompts     Manage Certificates       OK     Cancel                                                                                                    |

### **Section B: Review Auction Parameters**

1) Login to the Portal https://etender.powergrid.in/ with the credentials.

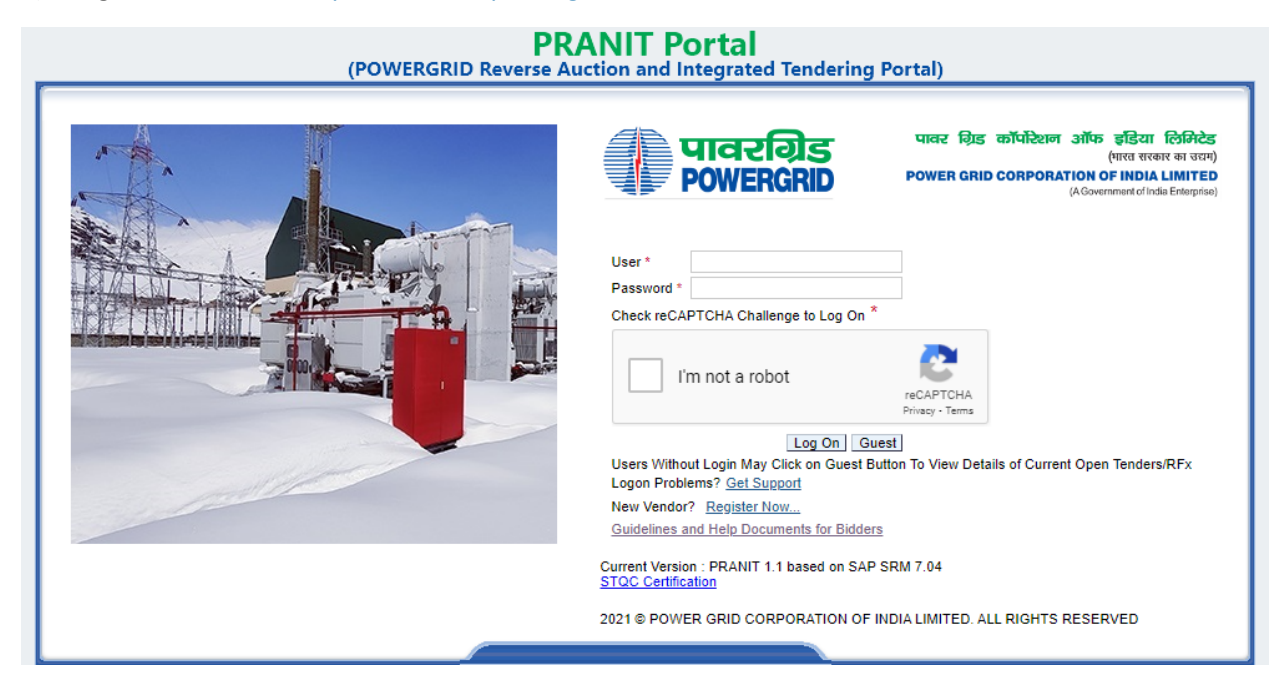

2) Go to RFx and Auctions and click on eAuctions Tab.

| Eid Processing - SA    | P NetW ×                                |                                                                  |             |                                              |  |  |
|------------------------|-----------------------------------------|------------------------------------------------------------------|-------------|----------------------------------------------|--|--|
| पावरग्रिड<br>POWERGRID |                                         |                                                                  |             | <b>PRANIT Portal</b><br>02 May 2022 10:18:08 |  |  |
|                        | History Favorite                        | es Personalize View                                              |             |                                              |  |  |
| Manual and Video       | Reports                                 | Request Technical Support                                        | DSC Mapping | RFx and Auction                              |  |  |
| RFx and Auction >      | • Overview > R                          | Fx and Auctions                                                  |             |                                              |  |  |
| Active Quer            | ies                                     |                                                                  |             |                                              |  |  |
| eRFxs<br>eAuctions     | All (803) Publishe<br>All (227) Publish | ed (0) Ended (0) Completed (0)<br>ed (0) Ended (0) Completed (0) |             |                                              |  |  |

3) Enter the Auction number in the field Event Number, then click on Apply Button

| 🌗 पावरवि   | ग्रेड                                                                           |                                                                         |             |                      | PRANIT Portal |  |  |  |
|------------|---------------------------------------------------------------------------------|-------------------------------------------------------------------------|-------------|----------------------|---------------|--|--|--|
| POWERO     | Version Powergrid                                                               |                                                                         |             | 02 May 2022 10:20:12 |               |  |  |  |
|            | rward ⊧ History Fav                                                             | orites Personalize View                                                 |             |                      |               |  |  |  |
| E          | E                                                                               | E                                                                       | D           |                      |               |  |  |  |
| Manual and | Video Reports                                                                   | Request Technical Support                                               | DSC Mapping | RFx and Auction      |               |  |  |  |
| Overview   |                                                                                 |                                                                         |             |                      |               |  |  |  |
| RFx and A  | Auction > Overview >                                                            | RFx and Auctions                                                        |             |                      |               |  |  |  |
| eAu        | eRFxs <u>All (803)</u> <u>Publ</u><br>uctions <mark>All (227)</mark> <u>Pub</u> | ished (0) Ended (0) Completed (0)<br>lished (0) Ended (0) Completed (0) |             |                      |               |  |  |  |
| eAu        | uctions - All                                                                   |                                                                         |             |                      |               |  |  |  |
| - H        | Hide Quick Criteria Main                                                        | tenance                                                                 |             |                      |               |  |  |  |
| Eve        | ent Number:                                                                     | ♦ 2000000702                                                            | То          | ⇒                    |               |  |  |  |
| Eve        | ent Status:                                                                     |                                                                         |             |                      |               |  |  |  |
| Cre        | ation Date:                                                                     |                                                                         | То          | E 🕈                  |               |  |  |  |
| Dea        | adline Date Flag:                                                               | <b>•</b>                                                                |             |                      |               |  |  |  |
| Sta        | tus:                                                                            |                                                                         | •           |                      |               |  |  |  |
| My         | RFx Responses From:                                                             | -                                                                       |             |                      |               |  |  |  |
| Aş         | oply Clear                                                                      |                                                                         |             |                      |               |  |  |  |

4) Click on the Auction number.

| 🖾 Bid Processing - SAP NetW 🗙 🚺                                                                                  |                                                                                                    |                                                                                                    |                        |                                                                                                    |                                                                                                    |                                                                                                    |                                                                                                    |                                                                                                    |
|----------------------------------------------------------------------------------------------------|----------------------------------------------------------------------------------------------------|----------------------------------------------------------------------------------------------------|------------------------|----------------------------------------------------------------------------------------------------|----------------------------------------------------------------------------------------------------|----------------------------------------------------------------------------------------------------|----------------------------------------------------------------------------------------------------|----------------------------------------------------------------------------------------------------|
| ावरग्रिड<br>WERGRID                                                                                              | 5 PRANIT Portal<br>D 02 May 2022 10:23:20 5                                                                                                    |                                                                                                    |                        |                                                                                                    |                                                                                                    |                                                                                                    |                                                                                                    |                                                                                                    |
| Forward ⊧                                                                                                    | History Favorites                                                                                                    | s Personalize View                                                                                                    |                        |                                                                                                    |                                                                                                    |                                                                                                    |                                                                                                    |                                                                                                    |
| al and Video                                                                                                    | Reports                                                                                                    | Request Technical Support                                                                                                    | DSC Mapping            | RFx and Auction                                                                                                    |                                                                                                    |                                                                                                    |                                                                                                    |                                                                                                    |
| ew                                                                                                    |                                                                                                    |                                                                                                    |                        |                                                                                                    |                                                                                                    |                                                                                                    |                                                                                                    |                                                                                                    |
| and Auction                                                                                                    | > Overview > RF                                                                                                    | x and Auctions                                                                                                    |                        |                                                                                                    |                                                                                                    |                                                                                                    |                                                                                                    |                                                                                                    |
| eRFxs All (803) Published (0) Ended (0) Completed (0)<br>eAuctions All (1) Published (0) Ended (0) Completed (0) |                                                                                                    |                                                                                                    |                        |                                                                                                    |                                                                                                    |                                                                                                    |                                                                                                    |                                                                                                    |
| eAuctions                                                                                                    | All                                                                                                    |                                                                                                    |                        |                                                                                                    |                                                                                                    |                                                                                                    |                                                                                                    |                                                                                                    |
| ▼ Hide Qui                                                                                                    | k Criteria Maintena                                                                                                    | nce                                                                                                    |                        |                                                                                                    |                                                                                                    |                                                                                                    |                                                                                                    |                                                                                                    |
| Event Numb<br>Event Statu                                                                                        | er: <b>=</b>                                                                                                    | 200000702                                                                                                    | То                     | \$                                                                                                    |                                                                                                    |                                                                                                    |                                                                                                    |                                                                                                    |
| Creation Da                                                                                                    | te: $\diamondsuit$                                                                                                    | <b>E</b> 2                                                                                                    | То                     | 🗊 🔿                                                                                                    |                                                                                                    |                                                                                                    |                                                                                                    |                                                                                                    |
| Deadline Da                                                                                                    | te Flag:                                                                                                    |                                                                                                    |                        |                                                                                                    |                                                                                                    |                                                                                                    |                                                                                                    |                                                                                                    |
| Status:                                                                                                    |                                                                                                    |                                                                                                    |                        |                                                                                                    |                                                                                                    |                                                                                                    |                                                                                                    |                                                                                                    |
| My RFx Responses From:                                                                                           |                                                                                                    |                                                                                                    |                        |                                                                                                    |                                                                                                    |                                                                                                    |                                                                                                    |                                                                                                    |
| (Apply) Clear                                                                                                    |                                                                                                    |                                                                                                    |                        |                                                                                                    |                                                                                                    |                                                                                                    |                                                                                                    |                                                                                                    |
| View: [Sta                                                                                                    | ndard View]                                                                                                    | Display Event Display Bi                                                                                                    | d Live Auction         | Print Preview Refre                                                                                                    | esh Export⊿                                                                                                    |                                                                                                    |                                                                                                    |                                                                                                    |
| B Event I                                                                                                    | Number                                                                                                    | Event Description                                                                                                    |                        |                                                                                                    | Event Type                                                                                                    | Event Status                                                                                                    | Start Date                                                                                                    | End Date                                                                                                    |
| 20000                                                                                                    | 10702                                                                                                    | e-Reverse Auction Online                                                                                                    | e Template             |                                                                                                    | Reverse Auction                                                                                                    | Active                                                                                                    | 02.05.2022                                                                                                    | 02.05.2022                                                                                                    |
|                                                                                                    | rocessing - SJ<br>recessing - SJ<br>recessing<br>recessing<br>r | rocessing - SAP NetW × C<br>rocessing - SAP NetW × C<br>receipts<br>receipts | rocessing - SAP NetW × | rocessing - SAP NetW X  Greening  Forward > History Favorites Personalize View  and Auction > Overview > RFx and Auctions  eRFxs All (03) Published (0) Ended (0) Completed (0)  eAuctions All  Hide Ouick Criteria Maintenance  Event Number:  Creation Date:  Creation Date:  Creation Date:  Creation Date:  With Responses From:  Apply Clear  View: [Standard View]  Display Event Display Bid Live Auction 1  Event Number:  Apply Clear  View: [Standard View]  Display Event Display Bid Live Auction 1  Event Number:  Apply Clear  View: [Standard View]  Creation Date:  Apply Clear  View: [Standard View]  Creation Display Event Display Bid Live Auction 1  Creation Date:  Apply Clear  View: [Standard View]  Creation Display Event Display Bid Live Auction 1  Creation Completed Display Event Display Bid Live Auction 1  Creation Completed Display Event Display Bid Live Auction 1  Creation Completed Display Event Display Bid Live Auction 1  Creation Completed Display Event Display Bid Live Auction 1  Creation Completed Display Event Display Bid Live Auction 1  Creation Completed Display Event Display Bid Live Auction 1  Creation Completed Display Event Display Bid Live Auction 1  Creation Completed Display Event Display Bid Live Auction 1  Creation Completed Display Event Display Bid Live Auction 1  Creation Completed Display Event Display Event Display Bid Live Auction 1  Creation Creation Completed Display Event Display Event Display | rocessing - SAP NetW X  Greens  Forward > History Favorites Personalize View  and Auction > Overview > RFx and Auctions  eRFxs All (03) Published (0) Ended (0) Completed (0)  eAuctions All  Field Quick Criteria Maintenance  Event Number:  2000000702  To  Cation Date:  View: Standard View  View: Standard View  View: Stan | PRANIT Portal<br>02 May 2022 10:23:20         PRANIT Portal<br>02 May 2022 10:23:20         PRANIT Portal<br>02 May 2022 10:23:20         In and View         In and View         In and View         In and View         In and Auctions         In and Auctions         In and Auction Status:         In an automatic term in an automatic term         In an automatic term         In an automatic term in automatic term         In an automatic term         In an automatic term         In automatic term <td>rocessing - SAP NetW X  PRANIT Portal O2 May 2022 10:23:20  Forward &gt; History Favorites Personalize View  An and Video Reports Request Technical Support DSC Mapping RFx and Auction  RFx and Auction  RFx and</td> <td>rocesing - SAP NetW X<br/>PRANIT Portal<br/>02 May 2022 10:23:20<br/>Forward &gt; History Favorites Personalize View<br/>I and Video Reports Request Technical Support DSC Mapping RFx and Auction<br/>ex and Auction &gt; Overview &gt; RFx and Auctions<br/>eRFxs All (2032 Published (0) Ended (0) Completed (0)<br/>eAuctions All Published (0) Ended (0) Completed (0)<br/>eAuctions All<br/>View Standard View   Display Event Display Bid Live Auction Print Preview Refresh Export 4<br/>Event Number Event Display Bid Live Auction Print Preview Refresh Export 4<br/>Event Number Event Display Bid Live Auction Print Preview Refresh Export 4<br/>Event Number Event Display Bid Live Auction Print Preview Refresh Export 4<br/>Event Number Event Display Bid Live Auction Print Preview Refresh Export 4<br/>Event Type Event Status Stat Date<br/>2000000702 e-Reverse Auction Online Template Reverse Auction Active 02:05:2022</td> | rocessing - SAP NetW X  PRANIT Portal O2 May 2022 10:23:20  Forward > History Favorites Personalize View  An and Video Reports Request Technical Support DSC Mapping RFx and Auction  RFx and Auction  RFx and | rocesing - SAP NetW X<br>PRANIT Portal<br>02 May 2022 10:23:20<br>Forward > History Favorites Personalize View<br>I and Video Reports Request Technical Support DSC Mapping RFx and Auction<br>ex and Auction > Overview > RFx and Auctions<br>eRFxs All (2032 Published (0) Ended (0) Completed (0)<br>eAuctions All Published (0) Ended (0) Completed (0)<br>eAuctions All<br>View Standard View   Display Event Display Bid Live Auction Print Preview Refresh Export 4<br>Event Number Event Display Bid Live Auction Print Preview Refresh Export 4<br>Event Number Event Display Bid Live Auction Print Preview Refresh Export 4<br>Event Number Event Display Bid Live Auction Print Preview Refresh Export 4<br>Event Number Event Display Bid Live Auction Print Preview Refresh Export 4<br>Event Type Event Status Stat Date<br>2000000702 e-Reverse Auction Online Template Reverse Auction Active 02:05:2022 |

5) Auction Window will display as shown below. It will display Auction Number, Owner Name, Start Date and End Date. Remaining Time of the Auction will be visible on top-left corner.

| Display Au                    | ction                                                       |                          |                                            |               |              |                                      |                                    |    |
|-------------------------------|-------------------------------------------------------------|--------------------------|--------------------------------------------|---------------|--------------|--------------------------------------|------------------------------------|----|
| Corrected Pr                  | ice Summary   Print Preview   🗘   Close                     |                          |                                            |               |              |                                      |                                    | 01 |
| 0 Days 02:3<br>Remaining Time | 5:27 Luction Number 2000000702 Auction N                    | Name e-Reverse Auction ( | nline Template Auction Owner Md Sajjad Ali | Status Active | Currency INR | Start Date 02:05:2022 10:00:00 INDIA | End Date 02.05.2022 13:00:00 INDIA |    |
| Auctio                        | n Information Items Notes and Attachments                   |                          |                                            |               |              |                                      |                                    |    |
| Auction Par                   | ameters Notes and Attachments                               |                          |                                            |               |              |                                      |                                    |    |
| RFx Linkage D<br>RFx No:      | etails (Please press enter after RFx No. entry to reflect o | changes)                 |                                            |               |              |                                      |                                    |    |
| Identification                |                                                             | Event Parameters         |                                            |               |              |                                      |                                    |    |
| Auction Name:                 | e-Reverse Auction Online Template                           | Bid Decrement:           | Absolute                                   |               |              |                                      |                                    |    |
| Auction Type:                 | Reverse Auction                                             | Bid Validation:          | New bid must beat overall best bid         |               |              |                                      |                                    |    |
| Currency:                     | INR                                                         |                          |                                            |               |              |                                      |                                    |    |
|                               |                                                             | Automatic Extensions:    |                                            |               |              |                                      |                                    |    |
| Dates                         |                                                             | Remaining Time Trigger:  | 5                                          |               |              |                                      |                                    |    |
| Start Date:                   | 02.05.2022 10:00:00                                         | Extension Period.        | 5                                          |               |              |                                      |                                    |    |
| End Date:                     | 02.05.2022 13:00:00                                         | Status and Statistics    |                                            |               |              |                                      |                                    |    |
| Time Zone:                    | INDIA                                                       | Creation Date:           | 02.05.2022 09:27:18                        |               |              |                                      |                                    |    |
|                               |                                                             | Created By:              | 60041710                                   |               |              |                                      |                                    |    |
|                               |                                                             |                          |                                            |               |              |                                      |                                    |    |
|                               |                                                             |                          |                                            |               |              |                                      |                                    |    |
|                               |                                                             |                          |                                            |               |              |                                      |                                    |    |

6) Vendor must check the details provided on that screen. Decrement and Bid Validation type must be checked properly as it will help to Submit a Valid Bid at the time of Auction. Along with that time mentioned in Remaining Time Period and Extension Period is given in minutes. Auction gets extended for "Extension Period" time in case any vendor submits the bid in "Remaining Time Trigger" before the bid completion time.

| Display Auction                                                                                                    |                                                    |  |  |  |  |  |  |  |
|----------------------------------------------------------------------------------------------------|----------------------------------------------------|--|--|--|--|--|--|--|
| Corrected Price Summary   Print Preview   🗔   Close                                                                                                    |                                                    |  |  |  |  |  |  |  |
| 0 Days 02:35:27         Auction Number 2000000702         Auction Name e-Reverse Auction Online Template         Auction Owner         Md Sajjad Ali         Status         Active           Remaining Time         Auction Number 2000000702         Auction Name e-Reverse Auction Online Template         Auction Owner         Md Sajjad Ali         Status         Active |                                                    |  |  |  |  |  |  |  |
| Auction Information Items Notes and Attachment                                                                                                    | Auction Information Items Notes and Attachments    |  |  |  |  |  |  |  |
| Auction Parameters Notes and Attachments                                                                                                    |                                                    |  |  |  |  |  |  |  |
| RFx Linkage Details (Please press enter after RFx No. entry to re<br>RFx No: 5001001666 MD SAJJAD ALI                                                                                                    | reflect changes)                                   |  |  |  |  |  |  |  |
| Identification                                                                                                    | Event Parameters                                   |  |  |  |  |  |  |  |
| Auction Name: e-Reverse Auction Online Template                                                                                                    | Bid Decrement: Absolute                            |  |  |  |  |  |  |  |
| Auction Type: Reverse Auction                                                                                                    | Bid Validation: New bid must beat overall best bid |  |  |  |  |  |  |  |
| Currency: INR                                                                                                    | Automatic Extensions:<br>Remaining Time Trigger: 5 |  |  |  |  |  |  |  |
| Dates<br>Start Date: 02.05.2022 10:00:00                                                                                                    | Extension Period: 5                                |  |  |  |  |  |  |  |
| End Date: 02.05.2022 13:00:00                                                                                                    | Status and Statistics                              |  |  |  |  |  |  |  |
| Time Zone: INDIA                                                                                                    | Creation Date: 02.05.2022 09:27:18                 |  |  |  |  |  |  |  |
|                                                                                                    | Created By: 60041710                               |  |  |  |  |  |  |  |
|                                                                                                    |                                                    |  |  |  |  |  |  |  |

7) Notes and Attachment Tab below Auction Information Tab contains the Conditions of Participation. You can read the complete instructions by clicking on the link.

| Display Auction                                                                                                    | Display Auction                          |  |  |  |  |  |  |  |
|----------------------------------------------------------------------------------------------------|------------------------------------------|--|--|--|--|--|--|--|
| Corrected Price Summary   Print Preview   🗘   Close                                                                                                    |                                          |  |  |  |  |  |  |  |
| O Days 02:35:27         Auction Number 2000000702         Auction Name e-Reverse Auction Online Template         Auction Owner         Md Sajjad Ali         Status         Active           Remaining Time |                                          |  |  |  |  |  |  |  |
| Auction Information Items Notes and Attachments                                                                                                    |                                          |  |  |  |  |  |  |  |
| Auction Parameters Notes and Attachments                                                                                                    | Auction Parameters Notes and Attachments |  |  |  |  |  |  |  |
| Here you can add documents, or edit internal and supplier notes. Changes are accepted automatically.                                                                                                    |                                          |  |  |  |  |  |  |  |
| Clear                                                                                                    |                                          |  |  |  |  |  |  |  |
| Category                                                                                                    | Description                              |  |  |  |  |  |  |  |
| Conditions of Participation                                                                                                    | Conditions of Participation              |  |  |  |  |  |  |  |
| Auction Text                                                                                                    | -Empty-                                  |  |  |  |  |  |  |  |

8) In Items Tab, you can check the Auction Start Price and Bid Decrement Amount.

| Display Auction                                       | isplay Auction   |                     |                                       |        |            |           |                         |            |                    |                   |              |  |  |
|-------------------------------------------------------|------------------|---------------------|---------------------------------------|--------|------------|-----------|-------------------------|------------|--------------------|-------------------|--------------|--|--|
| 🖹 Corrected Price Summary   Print Preview   🏠   Close |                  |                     |                                       |        |            |           |                         |            |                    |                   |              |  |  |
| 0 Days 02:25:12 A<br>Remaining Time                   | uction Number 20 | 000000702 Auc       | tion Name e-Reverse Auction Online Te | mplate | Auction Ow | ner Md Sa | ijjad Ali Status Active | e Currency | NR Start Date 02   | .05.2022 10:00:00 | INDIA End Da |  |  |
| Auction Information                                   | Items            | Notes and Attachmer | its                                   |        |            |           |                         |            |                    |                   |              |  |  |
| ▼ Item Overview                                       |                  |                     |                                       |        |            |           |                         |            |                    |                   |              |  |  |
| Details Copy Paste                                    |                  |                     |                                       |        |            |           |                         |            |                    |                   |              |  |  |
| E Line Number                                         | Item Type        | Product ID          | Description                           | Lot    | Quantity   | Unit      | Start Price             |            | d Decrement Amount | De                | very Date    |  |  |
| ► #                                                   |                  |                     | Lot                                   | •      |            |           |                         | 10,000.00  |                    | 500.00            |              |  |  |

9) In order to view all the items list, click on the arrow just next to Line Item 1.

| Display Auction                                                                                                    | 2                                                                                                    |                                                                                                    |                                                                                                    |                                                                                                    |             |                                                                         |                                                       |                                  |                          |                                                     |                                            |                                                                                                    |                                                                                                    |                    |
|----------------------------------------------------------------------------------------------------|----------------------------------------------------------------------------------------------------|----------------------------------------------------------------------------------------------------|----------------------------------------------------------------------------------------------------|----------------------------------------------------------------------------------------------------|-------------|-------------------------------------------------------------------------|-------------------------------------------------------|----------------------------------|--------------------------|-----------------------------------------------------|--------------------------------------------|----------------------------------------------------------------------------------------------------|----------------------------------------------------------------------------------------------------|--------------------|
| Corrected Price Su                                                                                                    | mmary Print Preview                                                                                                    | w 🖒 Close                                                                                                    |                                                                                                    |                                                                                                    |             |                                                                         |                                                       |                                  |                          |                                                     |                                            |                                                                                                    |                                                                                                    | 0.                 |
| 0 Days 02:23:12<br>Remaining Time                                                                                                    | Auction Number 2                                                                                                    | 2000000702 Auc                                                                                                    | tion Name e-Reve                                                                                                    | erse Auction Online Template                                                                                                    | Aucti       | on Owner Md                                                             | Sajjad Ali S                                          | Status Active                    | Currency INR             | Start Date 02.05.2022                               | 10:00:00 INDIA                             | End Date 02.05.2022 13:                                                                              | 00:00 INDIA                                                                                              |                    |
| Auction Infor                                                                                                    | Auction Information Items Notes and Attachments                                                                                                    |                                                                                                    |                                                                                                    |                                                                                                    |             |                                                                         |                                                       |                                  |                          |                                                     |                                            |                                                                                                    |                                                                                                    |                    |
| ✓ Item Overview                                                                                                    |                                                                                                    |                                                                                                    |                                                                                                    |                                                                                                    |             |                                                                         |                                                       |                                  |                          |                                                     |                                            |                                                                                                    |                                                                                                    |                    |
| Details Copy F                                                                                                    | aste                                                                                                    |                                                                                                    |                                                                                                    |                                                                                                    |             |                                                                         |                                                       |                                  |                          |                                                     |                                            | Expand All                                                                                           | Collapse All Filter :                                                                                    | ettings            |
| Number                                                                                                    | Item Type                                                                                                    | Product ID                                                                                                    | Description                                                                                                    | Lot                                                                                                    | Quantity    | Unit                                                                    | Start Price                                           |                                  | Bid Der                  | crement Amount                                      | Delivery Date                              | Notes 🔍                                                                                              | Attachments                                                                                              |                    |
|                                                                                                    |                                                                                                    |                                                                                                    | Lot                                                                                                    |                                                                                                    |             |                                                                         |                                                       |                                  | 10,000.00                | 500                                                 | .00                                        | 0/0                                                                                                  | 0/0                                                                                                    |                    |
|                                                                                                    |                                                                                                    |                                                                                                    |                                                                                                    |                                                                                                    |             |                                                                         |                                                       |                                  |                          |                                                     |                                            |                                                                                                    |                                                                                                    |                    |
|                                                                                                    | _                                                                                                    |                                                                                                    |                                                                                                    |                                                                                                    |             |                                                                         |                                                       |                                  |                          |                                                     |                                            |                                                                                                    |                                                                                                    |                    |
| Visplay Auction                                                                                                    |                                                                                                    |                                                                                                    |                                                                                                    |                                                                                                    |             |                                                                         |                                                       |                                  |                          |                                                     |                                            |                                                                                                    |                                                                                                    |                    |
|                                                                                                    |                                                                                                    |                                                                                                    |                                                                                                    |                                                                                                    |             |                                                                         |                                                       |                                  |                          |                                                     |                                            |                                                                                                    |                                                                                                    | _                  |
| Corrected Price Su                                                                                                    | mmary   Print Preview                                                                                                    | w   🗘   Close                                                                                                    |                                                                                                    |                                                                                                    |             |                                                                         |                                                       |                                  |                          |                                                     |                                            |                                                                                                    |                                                                                                    | 01                 |
| Corrected Price Su<br>0 Days 02:23:12<br>Remaining Time                                                                                                    | mmary   Print Preview                                                                                                    | w   🗘   Close<br>2000000702 Aud                                                                                                    | tion Name e-Rev                                                                                                    | erse Auction Online Template                                                                                                    | Auct        | ion Owner Md                                                            | Sajjad Ali                                            | Status Active                    | Currency INR             | Start Date 02.05.202                                | 2 10:00:00 INDIA                           | End Date 02.05.2022 13                                                                               | :00:00 INDIA                                                                                             | <b>@</b> _         |
| Corrected Price Su     Days 02:23:12     Remaining Time     Auction Infor                                                                                                    | mmary   Print Preview Auction Number 2 mation Items                                                                                                    | W   🗘   Close<br>2000000702 Aud<br>Notes and Attachme                                                                                                    | ction Name e-Rev                                                                                                    | erse Auction Online Template                                                                                                    | Auct        | ion Owner Md                                                            | Sajjad Ali                                            | Status Active                    | Currency INR             | Start Date 02.05.202                                | 2 10:00:00 INDIA                           | End Date 02.05.2022 1                                                                                | :00:00 INDIA                                                                                             | <b>Q</b> .         |
| Corrected Price Su O Days 02:23:12 Remaining Time Auction Infor                                                                                                    | mmary   Print Preview Auction Number 2 mation Items                                                                                                    | W   Close<br>2000000702 Aud<br>Notes and Attachme                                                                                                    | ction Name e-Rev                                                                                                    | erse Auction Online Template                                                                                                    | Auct        | ion Owner Md                                                            | Sajjad Ali                                            | Status Active                    | Currency INR             | Start Date 02.05.202                                | 2 10:00:00 INDIA                           | End Date 02.05.2022 1:                                                                               | :00:00 INDIA                                                                                             |                    |
| Corrected Price Su Corrected Price Su O Days 02:23:12 Remaining Time Auction Infor them Overview                                                                                                    | mmary   Print Preview Auction Number 2 mation tems                                                                                                    | w   🗘   Close<br>2000000702 Aud<br>Notes and Attachmen                                                                                                    | nts                                                                                                    | erse Auction Online Template                                                                                                    | Auct        | ion Owner Md                                                            | Sajjad Ali                                            | Status Active                    | Currency INR             | Start Date 02.05.202                                | 2 10:00:00 INDIA                           | End Date 02.05.2022 1                                                                                | :00:00 INDIA                                                                                             |                    |
| Corrected Price Su O Days 02:23:12 Remaining Time Auction Infor the Overview Details Copy P                                                                                                    | Auction Number 2 mation tems                                                                                                    | W   🗘   Close<br>2000000702 Auc<br>Notes and Attachme                                                                                                    | ction Name e-Rev                                                                                                    | erse Auction Online Template                                                                                                    | Auct        | ion Owner Md                                                            | Sajjad Ali                                            | Status Active                    | Currency INR             | t Start Date 02.05202                               | 2 10:00:00 INDIA                           | End Date 02.05.2022 13                                                                               | :00:00 INDIA<br>Il Collapse All Filte                                                                    | © .<br>Settings    |
| Corrected Price Su O Days 02:23:12 Remaining Time Auction Infor Item Overview Details Copy P E Line Number                                                                                                    | Auction Number 2 Mattion Number 2 mation Items Maste Item Type                                                                                                    | w Close Close 2000000702 Auc                                                                                                    | ction Name e-Rev                                                                                                    | erse Auction Online Template                                                                                                    | Auct        | ion Owner Md<br>Quantity                                                | Sajjad Ali                                            | Status Active                    | Currency INR             | Start Date 02.05.202                                | 2 10:00:00 INDIA<br>Delivery Date          | End Date 02.05.2022 13                                                                               | :00:00 INDIA<br>II Collapse All Filte<br>Attachmeni                                                      | Settings           |
| Corrected Price Su<br>0 Days 02:23:12<br>Remaining Time<br>Auction Infor<br>Venture<br>Details Copy IP<br>B. Line Number<br>Venture                                                                                                    | mmary   Print Preview Auction Number 2 mation Nems aste Item Type                                                                                                    | w Close Close Cooperative Close Auc Notes and Attachme Product IC                                                                                                    | tion Name e-Rev                                                                                                    | erse Auction Online Template Description Lot                                                                                                    | Auct<br>Lot | ion Owner Md                                                            | Sajjad Ali                                            | Status Active                    | Currency INR             | Start Date 02 05 202<br>Bid Decrement Amount        | 2 10:00 00 INDIA<br>Delivery Date<br>00:00 | End Date 02 05 2022 13<br>Expand A<br>Notes @<br>0 / 0                                               | :00:00 INDIA<br>Il Collapse All Filte<br>Attachment<br><u>0 / 0</u>                                      | Settings           |
| Corrected Price Su O Days 02:23:12 Remaining Time Auction Infor Unerview Details Copy P CLine Number V II 11                                                                                                    | mmary Print Preview Auction Number 2 Auction Number 2 mation tems tems tems tem Type Material                                                                                                    | W Close Close Close Close Close Auc Notes and Attachme Product IC Close Close | nts                                                                                                    | erse Auction Online Template Description Lot eRA Supply/Envorts @ 5%                                                                                                    | Auct        | ion Owner Md<br>Cuantity<br>1.00                                        | Sajjad Ali<br>Unit                                    | Status Active                    | Currency INR             | Start Date 02.05.202<br>Bid Decrement Amount<br>0 5 | 2 10:00 00 INDIA<br>Delivery Date          | End Date 02.05.2022 1:<br>Expand A<br>Notes (<br>0/0<br>0/0                                          | :00:00 INDIA<br>Il Collapse All Filte<br>Attachment<br>0 / 0<br>0 / 0                                    | €<br>Settings<br>s |
| Corrected Price Su<br>0 Days 02:23:12<br>Remaining Time<br>Auction Infor<br>V Item Overview<br>Details Copy P<br>E: Line Number<br>V 11<br>11<br>12                                                                                                    | mmany   Print Preview<br>Auction Number 2<br>Auction Number 2<br>Item Type<br>Material<br>Material                                                                                                    | w         Close           2000000702         Aud           Notes and Attachme         Product IE           000000000         00000000                                                                                                    | ction Name e-Rev                                                                                                    | erse Auction Online Template Description Lot eRA Supply /Exworks @ 5%                                                                                                    | Auct        | ion Owner Md Quantity 1.00 1.00                                         | Sajjad Ali<br>Unit<br>LOT<br>LOT                      | Status Active                    | Currency INR             | Start Date 02.05.202<br>Bid Decrement Amount<br>0 5 | 2 10:00:00 INDIA                           | End Date 02.05.2022 13                                                                               | :00:00 INDIA<br>II Collapse All Filte<br>Attachment<br><u>0 / 0</u><br><u>0 / 0</u>                      | Settings           |
| Corrected Price Su<br>0 Days 02:23:12<br>Remaining Time<br>Auction Infor<br>V Item Overview<br>Details Copy, F<br>E: Line Number<br>V Item Number<br>V Item Sumber<br>11<br>12<br>13                                                                                                    | mmary   Print Preview Auction Number 2 Auction Number 2 astic Item Type Material Material Material                                                                                                    | w         Close           2000000702         Aud           Notes and Attachme         Product IC           000000000         000000000           000000000         000000000           0000000000         000000000                                                                                                    | tion Name e-Rev                                                                                                    | erse Auction Online Template Description Lot eRA Supply /Exvorts @ 54 eRA AMC/install.Maint. Ch.                                                                                                    | Auct        | ion Owner Md<br>Cuantity<br>1.00<br>1.00<br>1.00                        | Sajjad Ali<br>Unit<br>LOT<br>LOT<br>LOT               | Status Active                    | Currency INR<br>10,000.0 | Bid Decrement Amount<br>0 5                         | 2 10:00:00 INDIA                           | End Date 02.05.2022 13                                                                               | I Collapse All Fille<br>Attachment<br><u>0/0</u><br><u>0/0</u><br><u>0/0</u><br><u>0/0</u><br><u>0/0</u> | Settings           |
| Corrected Price Su           0 Days 02:23:12           Remaining Time           Auction Infor           vitem Overview           Delais           Copy           B:           Line Number           11           12           13           14                                                                                                    | mmary   Print Preview Auction Number 2 Auction Number 2 auto Item S Item S Material Material Material Material Material                                                                                                    | w         Close           2000000702         Auc           Notes and Attachmen         Product IC           000000000         000000000           000000000         000000000           000000000         000000000           000000000         000000000                                                                                                    | tion Name e-Rev                                                                                                    | erse Auction Online Template Description Lot eRA Supply /Exworks @ 5% eRA Mc/instal/Maint Ch. eRA AMC/instal/Maint Ch.                                                                                                    | Auct        | ion Owner Md<br>Cuantity<br>1.00<br>1.00<br>1.00<br>1.00                | Sajjad Ali<br>Unit<br>LOT<br>LOT<br>LOT<br>LOT        | Status Active Status Start Price | Currency INR             | Start Date 02.05.202<br>Bid Decrement Amount<br>0 5 | 2 10:00:00 INDIA<br>Delivery Date          | End Date 02.05.2022 13                                                                               | 00:00 INDIA                                                                                              | Settings           |
| Corrected Price Su           0 Days 02:23:12           Remaining Time           Auction Infor           Item Overview           Cotats           Copy           F           Line Number           11           12           13           14           15                                                                                                    | Auction Number 2 Auction Number 2 Auctio | w         Close           2000000702         Aud           Notes and Attachme         Product IC           Product IC         00000000           000000000         00000000           000000000         000000000           000000000         000000000           000000000         000000000           000000000         000000000           000000000         000000000                                                                                                    | tion Name e-Rev<br>nts 000990001 000990002 00099001 00099001 00099002 00099002 00099002 000990020 000990020 000990020 000990020 000990020 000990020 000990020 000990020 000990020 000990020 000990020 000990020 000990020 000990020 000990020 000990020 000990020 000990020 000990020 000990020 000990020 000990020 000990020 000990020 000990020 00099002 00099002 0009002 0009002 0009002 0009002 0009002 0009002 0009002 0009002 0009002 0009002 0009002 0009002 0009002 0009002 0009002 0009002 0009002 0009002 0009002 0009002 0009002 0009002 0009002 0009002 0009002 0009002 0009002 0009002 0009002 0009002 0009002 0009002 0009002 0009002 0009002 0009002 000 000 | erse Auction Online Template Description Lot eRA Supply /Envorks @ 5% eRA Supply /Envorks @ 10 eRA Mc/instal /Maint Chi eRA Mc/instal /Maint Chi eRA A Mc/instal /Maint Chi eRA Mc/instal /Maint Chi eRA Mc/instal /Maint Chi | Auct        | Cuantity<br>1.00<br>1.00<br>1.00<br>1.00<br>1.00<br>1.00                | Sajjad Ali<br>Unit<br>LOT<br>LOT<br>LOT<br>LOT        | Status Active Status Status      | Currency INR             | Start Date 02.05.202<br>Bid Decrement Amount<br>0 5 | 2 10:00:00 INDIA<br>Delivery Date          | End Date 02 05 2022 13<br>Expand /<br>Notes (E<br>0 / 0<br>0 / 0<br>0 / 0<br>0 / 0<br>0 / 0<br>0 / 0 | -00-00 INDIA                                                                                             | Settings           |
| Corrected Price Su<br>0 Days 02:23:12<br>Remaining Time<br>Auction Infor<br>Venture<br>Venture | mmary Print Preview<br>Auction Number 2<br>Auction Number 2<br>Naterial<br>Material<br>Material<br>Material<br>Material<br>Material                                                                                                    | w         Close           2000000702         Auc           Notes and Attachme         Product IC           000000000         00000000           000000000         00000000           000000000         000000000           000000000         000000000           000000000         000000000           000000000         000000000           000000000         000000000           000000000         000000000                                                                                                    | tion Name e-Rev<br>nts 0000990001 0000990001 0000990002 0000990012 0000990023 000990023                                                                                                    | erse Auction Online Template<br>Description<br>Ect<br>eRA Supply/Exvorts @ 12<br>eRA AMCInstall Maint. Ch:<br>eRA AMCInstall Maint. Ch:<br>eRA compension Charge<br>eRA Total GST @ 5%                                                                                                    | Auct        | Cuantity<br>1.00<br>1.00<br>1.00<br>1.00<br>1.00<br>1.00<br>1.00<br>1.0 | Sajjad Ali<br>Unit<br>LOT<br>LOT<br>LOT<br>LOT<br>LOT | Status Active                    | Currency INR             | Start Date 02.05.202<br>Bid Decrement Amount<br>0 5 | 2 10:00 00 INDIA<br>Delivery Date          | End Date 02.05.2022 13<br>Expand A<br>Notes (E<br>0/0<br>0/0<br>0/0<br>0/0<br>0/0<br>0/0<br>0/0      | Cotapse Al File Cotapse Al File Attachment 0/0 0/0 0/0 0/0 0/0 0/0 0/0 0/0 0/0 0/                        | Settings           |

10) No change is required at Notes and Attachments tab.

| Display Auctio                                        | Display Auction                                 |                     |                                   |                             |               |              |  |  |  |  |  |  |
|-------------------------------------------------------|-------------------------------------------------|---------------------|-----------------------------------|-----------------------------|---------------|--------------|--|--|--|--|--|--|
| 🖹 Corrected Price Summary   Print Preview   🍫   Close |                                                 |                     |                                   |                             |               |              |  |  |  |  |  |  |
| 0 Days 02:23:12<br>Remaining Time                     | Auction Number 2000                             | 000702 Auction Name | e-Reverse Auction Online Template | Auction Owner Md Sajjad Ali | Status Active | Currency INR |  |  |  |  |  |  |
| Auction Info                                          | Auction Information Items Notes and Attachments |                     |                                   |                             |               |              |  |  |  |  |  |  |
|                                                       |                                                 |                     |                                   |                             |               |              |  |  |  |  |  |  |
|                                                       |                                                 |                     |                                   |                             |               |              |  |  |  |  |  |  |
| ▼ Notes                                               |                                                 |                     |                                   |                             |               |              |  |  |  |  |  |  |
| Add ⊿ Clear                                           |                                                 |                     |                                   |                             |               |              |  |  |  |  |  |  |
| Assigned To                                           | Category                                        |                     | Text Preview                      |                             |               |              |  |  |  |  |  |  |
| Document                                              | Conditions of Participation                     |                     | Conditions of P                   | articipation                |               |              |  |  |  |  |  |  |
|                                                       |                                                 |                     |                                   |                             |               |              |  |  |  |  |  |  |

#### **Section C: Corrected Price Summary**

1) Click on Corrected Price Summary Button and Accept your Bid Prices as submitted by you earlier.

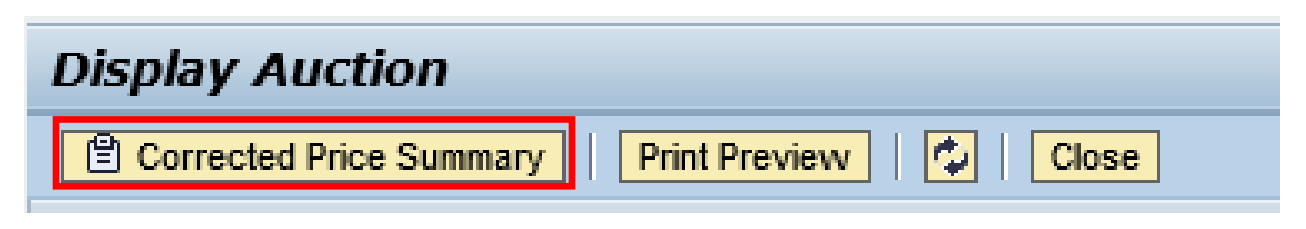

2) You can check your prices submitted and after verifying it, check the checkbox "terms and conditions". In case any correction is required, kindly contact the Purchaser.

| Correcte                                                                                                    | d Bid Pric   | e Sum       | mary                                  |         |           |  |  |  |  |  |
|----------------------------------------------------------------------------------------------------|--------------|-------------|---------------------------------------|---------|-----------|--|--|--|--|--|
|                                                                                                    |              |             |                                       |         |           |  |  |  |  |  |
| Auction                                                                                                    | 200000702    |             |                                       |         |           |  |  |  |  |  |
| Auction Name                                                                                                   | e-Reverse Au | ction Onlin | e Template                            |         |           |  |  |  |  |  |
| Bidder                                                                                                    | hareh        |             |                                       |         |           |  |  |  |  |  |
| Diddei                                                                                                    | narsn        |             |                                       |         |           |  |  |  |  |  |
| Excel                                                                                                    |              |             |                                       |         |           |  |  |  |  |  |
| Auction                                                                                                    | Item Number  | Product     | Description                           | Remarks | Net Price |  |  |  |  |  |
| 200000702                                                                                                    | 1.1          | 990001      | eRA Supply /Exworks @ 5%              |         | 2,000.00  |  |  |  |  |  |
| 200000702                                                                                                    | 1.2          | 990002      | eRA Supply /Exworks @ 12%             |         | 2,500.00  |  |  |  |  |  |
| 200000702                                                                                                    | 1.3          | 990011      | eRA AMC/Install./Maint. Charges @ 5%  |         | 1,500.00  |  |  |  |  |  |
| 200000702                                                                                                    | 1.4          | 990012      | eRA AMC/Install./Maint. Charges @ 12% |         | 1,200.00  |  |  |  |  |  |
| 200000702                                                                                                    | 1.5          | 990020      | eRA Compensation Charges              |         | 1,000.00  |  |  |  |  |  |
| 2000000702                                                                                                    | 1.6          | 990023      | eRA Total GST @ 5%                    |         | 175.00    |  |  |  |  |  |
| 200000702                                                                                                    | 1.7          | 990024      | eRA Total GST @ 12%                   |         | 444.00    |  |  |  |  |  |
|                                                                                                    |              |             |                                       | TOTAL   | 8.819.00  |  |  |  |  |  |
| Above corrected price summary is accepted and understood. The same cant be changed in any case after accepting |              |             |                                       |         |           |  |  |  |  |  |
| Terms and conditions accents all concreted mices                                                               |              |             |                                       |         |           |  |  |  |  |  |
|                                                                                                    |              |             |                                       |         |           |  |  |  |  |  |

3) Click on Accept. Incase Reject option is selected, the live auction button will not be visible and hence the bidder will not be able to participate in the auction.

| Corrected Bid Price Summary |                                                                                                    |              |                                       |         |           |  |  |  |  |  |  |
|-----------------------------|----------------------------------------------------------------------------------------------------|--------------|---------------------------------------|---------|-----------|--|--|--|--|--|--|
|                             |                                                                                                    |              |                                       |         |           |  |  |  |  |  |  |
| Auction                     | 200000702                                                                                                    |              |                                       |         |           |  |  |  |  |  |  |
| Auction Name                | e-Reverse Au                                                                                                   | ction Onlin  | e Template                            |         |           |  |  |  |  |  |  |
| Bidder                      | harsh                                                                                                    |              |                                       |         |           |  |  |  |  |  |  |
| Excel                       |                                                                                                    |              |                                       |         |           |  |  |  |  |  |  |
| e cross                     |                                                                                                    |              |                                       |         |           |  |  |  |  |  |  |
| Auction                     | Item Number                                                                                                    | Product      | Description                           | Remarks | Net Price |  |  |  |  |  |  |
| 200000702                   | 1.1                                                                                                    | 990001       | eRA Supply /Exworks @ 5%              |         | 2,000.00  |  |  |  |  |  |  |
| 200000702                   | 1.2                                                                                                    | 990002       | eRA Supply /Exworks @ 12%             |         | 2,500.00  |  |  |  |  |  |  |
| 200000702                   | 1.3                                                                                                    | 990011       | eRA AMC/Install./Maint. Charges @ 5%  |         | 1,500.00  |  |  |  |  |  |  |
| 200000702                   | 1.4                                                                                                    | 990012       | eRA AMC/Install./Maint. Charges @ 12% |         | 1,200.00  |  |  |  |  |  |  |
| 200000702                   | 1.5                                                                                                    | 990020       | eRA Compensation Charges              |         | 1,000.00  |  |  |  |  |  |  |
| 200000702                   | 1.6                                                                                                    | 990023       | eRA Total GST @ 5%                    |         | 175.00    |  |  |  |  |  |  |
| 200000702                   | 1.7                                                                                                    | 990024       | eRA Total GST @ 12%                   |         | 444.00    |  |  |  |  |  |  |
|                             |                                                                                                    |              |                                       | TOTAL   | 8.819.00  |  |  |  |  |  |  |
| Above correct               | Above corrected price summary is accepted and understood. The same cant be changed in any case after accepting |              |                                       |         |           |  |  |  |  |  |  |
| ✓ Terms and c               | onditions accep                                                                                                | ts all corre | acted prices                          |         |           |  |  |  |  |  |  |
| Accept                      | 🛛 🗶 Reje                                                                                                    | ct           |                                       |         |           |  |  |  |  |  |  |

4) In order to download the price sheet in the Excel format, Click on "Excel" Button.

|                               | 101101                                                                                                    |             |                                       |         |           |  |  |  |  |  |
|-------------------------------|----------------------------------------------------------------------------------------------------|-------------|---------------------------------------|---------|-----------|--|--|--|--|--|
| Correct                       | a Bia Pric                                                                                                    | e sum       | mary                                  |         |           |  |  |  |  |  |
|                               |                                                                                                    |             |                                       |         |           |  |  |  |  |  |
| Auction                       | 2000000702                                                                                                    |             |                                       |         |           |  |  |  |  |  |
| Auction Nam                   | e -Reverse Au                                                                                                  | ction Onlin | e Template                            |         |           |  |  |  |  |  |
| Bidder                        | harsh                                                                                                    |             |                                       |         |           |  |  |  |  |  |
| Excel                         |                                                                                                    |             |                                       |         |           |  |  |  |  |  |
| Excel                         |                                                                                                    |             |                                       |         |           |  |  |  |  |  |
| Auction                       | Item Number                                                                                                    | Product     | Description                           | Remarks | Net Price |  |  |  |  |  |
| 200000702                     | 1.1                                                                                                    | 990001      | eRA Supply /Exworks @ 5%              |         | 2,000.00  |  |  |  |  |  |
| 200000702                     | 1.2                                                                                                    | 990002      | eRA Supply /Exworks @ 12%             |         | 2,500.00  |  |  |  |  |  |
| 200000702                     | 1.3                                                                                                    | 990011      | eRA AMC/Install./Maint. Charges @ 5%  |         | 1,500.00  |  |  |  |  |  |
| 2000000702                    | 1.4                                                                                                    | 990012      | eRA AMC/Install./Maint. Charges @ 12% |         | 1,200.00  |  |  |  |  |  |
| 2000000702                    | 1.5                                                                                                    | 990020      | eRA Compensation Charges              |         | 1,000.00  |  |  |  |  |  |
| 2000000702                    | 1.6                                                                                                    | 990023      | eRA Total GST @ 5%                    |         | 175.00    |  |  |  |  |  |
| 200000702                     | 1.7                                                                                                    | 990024      | eRA Total GST @ 12%                   |         | 444.00    |  |  |  |  |  |
|                               |                                                                                                    |             |                                       | TOTAL   | 8.819.00  |  |  |  |  |  |
| Above correc                  | Above corrected price summary is accepted and understood. The same cant be changed in any case after accepting |             |                                       |         |           |  |  |  |  |  |
| <ul> <li>Terms and</li> </ul> | Terms and conditions accepts all corrected prices                                                              |             |                                       |         |           |  |  |  |  |  |
| 🖌 🖋 Accept                    | 🔀 Reje                                                                                                    | ect         |                                       |         |           |  |  |  |  |  |

5) Click on the refresh tab as shown below. After that, Live auction button will be visible on the screen.

| Display Auction                   |                            |                                                |                             |               |  |  |  |  |  |  |
|-----------------------------------|----------------------------|------------------------------------------------|-----------------------------|---------------|--|--|--|--|--|--|
| Corrected Price Summ              | nary   Print Preview 🔯   C | lose                                           |                             |               |  |  |  |  |  |  |
| 0 Days 02:23:12<br>Remaining Time | Auction Number 2000000702  | Auction Name e-Reverse Auction Online Template | Auction Owner Md Sajjad Ali | Status Active |  |  |  |  |  |  |

## **Section D: Live Auction Cockpit**

1) Click on the Live auction button.

| Display Auction                  | <b>ON</b><br>Summary   Pr | int Preview   🚺   C     | lose Live Auction   |                             |                 |                    |                   |
|----------------------------------|---------------------------|-------------------------|---------------------|-----------------------------|-----------------|--------------------|-------------------|
| 0 Days 02:08:4<br>Remaining Time | 2 Auction M               | Number 2000000702       | Auction Name e-Reve | rse Auction Online Template | e Auction Own   | er Md Sajjad Ali ! | Status Active Cur |
| Auction In                       | formation Ite             | ms Notes and Att        | tachments           |                             |                 |                    |                   |
|                                  |                           |                         |                     |                             |                 |                    |                   |
| ▼ Notes                          |                           |                         |                     |                             |                 |                    |                   |
| Add 🖌 Clear                      |                           |                         |                     |                             |                 |                    |                   |
| Assigned To                      | Category                  |                         |                     | Text Preview                | v               |                    |                   |
| Document                         | Conditions of Pa          | articipation            |                     | Conditions o                | f Participation |                    |                   |
|                                  |                           |                         |                     |                             |                 |                    |                   |
| <ul> <li>Attachments</li> </ul>  |                           |                         |                     |                             |                 |                    |                   |
| Edit Description                 | Delete Create             | e Qualification Profile |                     |                             |                 |                    |                   |
| Assigned To                      |                           | Category                | Description         | File Name                   | Version         | Processor          | Checked Out       |
| i The table                      | does not contain a        | anv data                |                     |                             |                 |                    |                   |

2) Read the Terms and conditions and Click on Accept button. If this is rejected, the bidder will not be able to log in to the Live auction cockpit.

| Eive Auction Cockpit        | × |  |                             |   |
|-----------------------------|---|--|-----------------------------|---|
| _                           |   |  | Terms and Conditions        |   |
| Conditions of Participation |   |  |                             |   |
|                             |   |  | Conditions of Participation | ^ |
|                             |   |  |                             |   |
|                             |   |  |                             |   |
|                             |   |  |                             |   |
|                             |   |  |                             | ~ |
| Bid Currency INR            |   |  |                             |   |
|                             |   |  |                             |   |

Accept

Decline

3) Select Don't Block option.

| Security Warning |                                                                                                    |  |  |  |  |  |  |  |  |
|------------------|----------------------------------------------------------------------------------------------------|--|--|--|--|--|--|--|--|
| <b>1</b>         | Block potentially unsafe components from being run?<br>Application: com.sap.srm.la.client.applet.initiator.InitiatorApplet                                      |  |  |  |  |  |  |  |  |
|                  | Java has discovered application components that could indicate a security concern. Contact the application vendor to ensure that it has not been tampered with. |  |  |  |  |  |  |  |  |
|                  | Block Don't Block                                                                                                    |  |  |  |  |  |  |  |  |
| U TI<br>M        | he application contains both signed and unsigned code.<br>lore information                                                                                      |  |  |  |  |  |  |  |  |

4) Press Run in order to access Live Auction Cockpit Screen.

| Security Warning           | ×                                                                                                    |
|----------------------------|----------------------------------------------------------------------------------------------------|
| Do you w                   | ant to run this application?                                                                                                    |
|                            | Your version of Java is out of date and an unsigned application from the location below is requesting permission to run.<br>Location: http://srm.powergrid.in                                 |
| More Informat              | on                                                                                                    |
| We recommen                | d that you <b>Update</b> Java using the button below. Click <b>Cancel</b> to stop this app or <b>Run</b> to allow it to                                                                       |
| WARNING:<br>http://srm.por | The following resource is signed with a weak signature algorithm MD5withRSA and is treated as unsign<br>wergrid.in/sap(cz1TSUQIM2FBTk9OJTNhcGdzcm1jbHVjaV9QU1BfMDEIM2F6dm02VXY5X0xWSi16bUVjR0 |
|                            |                                                                                                    |
|                            |                                                                                                    |
|                            |                                                                                                    |
|                            | Run Update Cancel                                                                                                    |

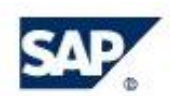

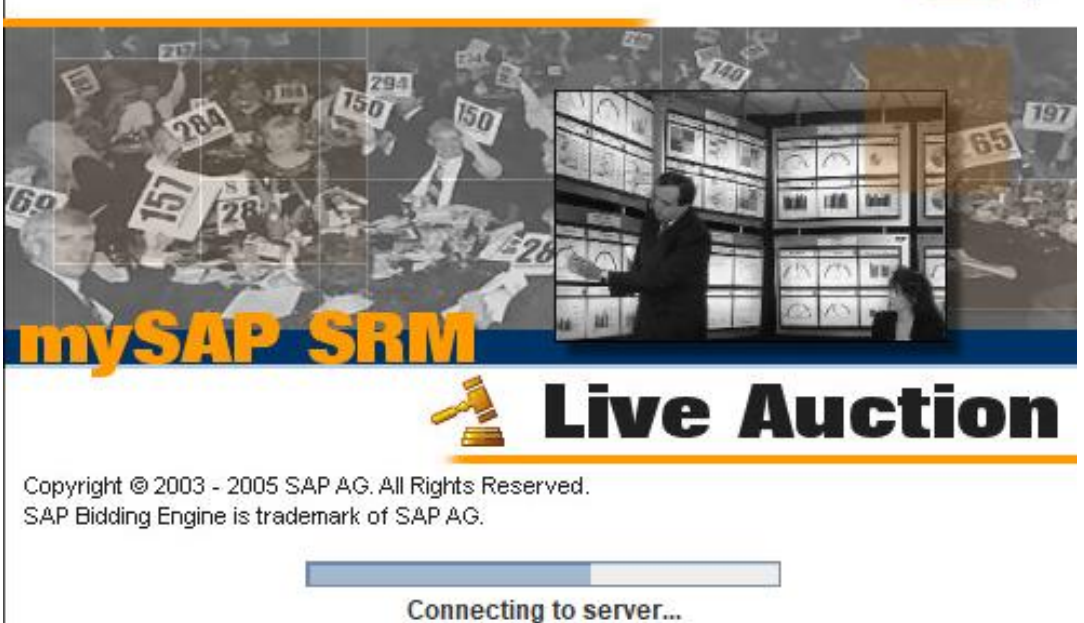

5) The highlighted fields will be visible on Live Auction Cockpit after Auction has started. It will display the Corrected Price Summary that you accepted earlier as your Bid Value against the line items. Along with that the Best Bid and your rank for this Auction will be visible under column Best Bid and Rank.

| 1 🥖                                                                                                    | 🧭 Welcome, Mr. Test Vendor L × 📑 |               |            |             |               |      |          |                                                                                                    |              |          |                    |                                                       |                                                                                                    |                                |
|----------------------------------------------------------------------------------------------------|----------------------------------|---------------|------------|-------------|---------------|------|----------|----------------------------------------------------------------------------------------------------|--------------|----------|--------------------|-------------------------------------------------------|----------------------------------------------------------------------------------------------------|--------------------------------|
| Liv                                                                                                    | ve Aucti                         | ion Cock      | pit        |             |               |      |          | and the second second s | -            | K        | XA                 | Vary S                                                | The second second second second second second second second second second second second second second second se |                                |
| Name: e-Reverse Auction Online Template<br>Number: 200000702 Currency: I<br>Rule Profile: Reverse auction with broken lot, full quantity, anonymous bidding<br>Description: |                                  |               |            |             |               |      |          |                                                                                                    |              |          | R<br>S<br>Ei<br>Ti | equester:<br>tart Date:<br>nd Date:<br>ime Remaining: | Md Sajjad Ali<br>05/02/2022 10:00:00 AM IST<br>05/02/2022 1:00:00 PM IST<br>02:00:56 (Active)                   |                                |
| Item                                                                                                    | Description                      | Quantity Unit | Price Unit | Start Price | Reserve Price | Rani | My Bid   | ly Minimum Bid                                                                                                    | My Bid Value | Best Bid | Next Valid Bid     | Bid Price                                             |                                                                                                    |                                |
| 1                                                                                                    | Lot                              | -             | -          | 10,000.00   | - 0           | 2    | 8,819.00 | -                                                                                                    | 8,819.0      | 8 224 00 | 7,724.00           |                                                       |                                                                                                    |                                |
| 1.1                                                                                                    | eRA Sup                          | 1 LOT         | 1          | 1 -         | -             |      | 2,000.00 |                                                                                                    | 2,000.00     | -        | -                  |                                                       |                                                                                                    |                                |
| 1.2                                                                                                    | eRA Sup                          | 1 LOT         | 1          | 1 -         | -             | -    | 2,500.00 | -                                                                                                    | 2,500.00     | -        | -                  |                                                       |                                                                                                    |                                |
| 1.3                                                                                                    | eRA AMC                          | 1 LOT         | 1          | 1 -         |               |      | 1,500.00 | 1.1                                                                                                    | 1,500.00     | -        |                    |                                                       |                                                                                                    |                                |
| 1.4                                                                                                    | eRA AMC                          | 1 LOT         | 1          | 1 -         | -             | -    | 1,200.00 | -                                                                                                    | 1,200.00     | -        | -                  |                                                       |                                                                                                    |                                |
| 1.5                                                                                                    | eRA Com                          | 1 LOT         | 1          | 1 -         | -             | -    | 1,000.00 |                                                                                                    | 1,000.00     | -        | -                  |                                                       |                                                                                                    |                                |
| 1.6                                                                                                    | eRA Total                        | 1 LOT         | 1          | 1 -         | -             | -    | 175.00   | -                                                                                                    | 175.00       | -        | -                  |                                                       |                                                                                                    |                                |
| 1.7                                                                                                    | eRA Total                        | 1 LOT         | 1          | 1 -         | -             |      | 444.00   |                                                                                                    | 444.00       | -        | -                  |                                                       |                                                                                                    |                                |
|                                                                                                    |                                  |               |            |             |               |      |          |                                                                                                    |              |          |                    |                                                       | Тс                                                                                                    | otal Value of My Bids 8,819.00 |
| þ                                                                                                    | Details                          |               |            |             |               |      |          |                                                                                                    |              |          |                    |                                                       |                                                                                                    |                                |
|                                                                                                    | History                          |               |            |             |               |      |          |                                                                                                    |              |          |                    |                                                       |                                                                                                    |                                |
|                                                                                                    | Charts                           |               |            |             |               |      |          |                                                                                                    |              |          |                    |                                                       |                                                                                                    |                                |
|                                                                                                    | Calculation                      |               |            |             |               |      |          |                                                                                                    |              |          |                    |                                                       |                                                                                                    |                                |
| Chat                                                                                                    | and System                       | Messages      |            |             |               |      |          |                                                                                                    |              |          |                    |                                                       | Participating Bidders 3                                                                                         | Purchaser Status Offline       |

#### Power Grid Corporation of India Limited

6) Bids submitted will be visible, by clicking on History Tab. It will keep on updating as per the bids submitted.

| <i>6</i>                  | Welcome, Mr. Te                                                                                                    | iest Vendor L × 📑        |          |       |            |             |            | ~          | State of State | 5              |              | 0997                                 | 5/6-5                                                       |                                                            |                              |                        |          |                  | CAD                                                     |
|---------------------------|----------------------------------------------------------------------------------------------------|--------------------------|----------|-------|------------|-------------|------------|------------|----------------|----------------|--------------|--------------------------------------|-------------------------------------------------------------|------------------------------------------------------------|------------------------------|------------------------|----------|------------------|---------------------------------------------------------|
| Nam<br>Num<br>Rule<br>Des | LIVE AUCUITI COCKPIT<br>lame: e-Reverse Auction Online Template<br>fumber: 200000702<br>Jule Profile: Reverse auction with broken lot, full quantity, anonymous bidding<br>Description: |                          |          |       |            |             |            |            |                |                |              | Reque<br>Start D<br>End Da<br>Time R | ster: Md S<br>late: 05/02<br>ate: 05/02<br>lemaining: 00:21 | ajjad Ali<br>2/2022 10:00<br>2/2022 1:00:0<br>1:56 (Active | :00 AM IST<br>00 PM IST<br>) |                        |          |                  | <br>@                                                   |
| Item                      | Description                                                                                                    |                          | Quantity | Unit  | Price Unit | Start Price | Reserve Pr | rice Rank  | My Bid         | My Minimum Bid | My Bid Value | Best Bid                             | Next Valid Bid                                              | Bid Price                                                  |                              |                        |          |                  |                                                         |
| 1                         | Lot                                                                                                    |                          | -        |       | -          | 10,000.00   | -          | 2          | 7,629.00       | -              | 7,629.00     | 5,781.00                             | 5,281.00                                                    | )                                                          |                              |                        |          |                  | ^                                                       |
| 1.1                       | eRA Supply /E                                                                                                    | Exworks @ 5%             | 1        | 1 LOT | 1          | 1 -         | -          | -          | 1,500.00       | -              | 1,500.00     | -                                    | -                                                           |                                                            |                              |                        |          |                  |                                                         |
| 1.2                       | eRA Supply /E                                                                                                    | Exworks @ 12%            | 1        | -     | -          |             | 2,000.00   | -          | 2,000.00       | -              | -            |                                      |                                                             |                                                            |                              |                        |          |                  |                                                         |
| 1.3                       | eRA AMC/Inst<br>eRA AMC/Inst                                                                                                    | tail/Maint. Charges @ 5% | 1        | 11.01 | 1          | -           | -          |            | 1,400.00       | -              | 1,400.00     | -                                    | -                                                           |                                                            |                              |                        |          |                  | ~                                                       |
| 1.4                       | CICK Amornia                                                                                                    | taitmant. Charges & 12.4 |          |       |            | ·1 -        |            |            | 1,200.00       |                | 1,200.00     |                                      |                                                             | ,                                                          |                              | Total Value of My Bids | 7,629.00 | Total Bid Value: | Submit                                                  |
| Ţ                         | Details                                                                                                    | Company                  |          |       |            |             | В          | Bidder     |                |                |              |                                      | Bid Price                                                   |                                                            |                              | 7 000 (                | Bid Date |                  | 0500000044440000444                                     |
|                           |                                                                                                    | TEST VENDOR FOR DU       | MMY REX  |       |            |             | Te         | est Vendor |                |                |              |                                      | _                                                           |                                                            |                              | 8,819 (                | 10       |                  | 05/02/2022 11:42:32 AM IST<br>05/02/2022 9:40:40 AM IST |
|                           | History<br>Charts<br>Calculation                                                                                                    |                          |          |       |            |             | 10         |            |                |                |              |                                      |                                                             |                                                            |                              | 0,013.4                |          |                  | 0.0021022 0.40 40 Mill ST                               |

7) The messages sent by Purchaser are visible at the bottom section.

| Liv                             | e Auction Cockpit                                                                                |              |             |                          |              | 4             | The  |            |                                                      | SAP                                                    |                                                                |                        |              |                    |                        |
|---------------------------------|--------------------------------------------------------------------------------------------------|--------------|-------------|--------------------------|--------------|---------------|------|------------|------------------------------------------------------|--------------------------------------------------------|----------------------------------------------------------------|------------------------|--------------|--------------------|------------------------|
| Name<br>Numb<br>Rule F<br>Desci | Dummy eRA Online<br>er: 200000289<br>rofile: Reverse auction with broken lot, full qu<br>iption: | iantity, ano | (<br>nymous | Currency: I<br>s bidding | NR           |               |      |            | Requester:<br>Start Date:<br>End Date:<br>Time Remai | Mr. Gaura<br>08/05/201<br>08/09/201<br>hing: 3 Days 19 | v Garg<br>9 3:10:00 Ph<br>9 12:30:00 F<br><b>:21:40 (A</b> cti | I IST<br>M IST<br>ive) |              |                    | ര്                     |
| Item                            | Description                                                                                      | Quantity     | Unit        | Price Unit               | Start Price  | Reserve Price | Rank | My Bid     | My Minimum Bid                                       | My Bid Value                                           | Best Bid                                                       | Next Valid Bid         | Bid Price    |                    |                        |
| 1                               | Lot                                                                                              | -            |             | -                        | 1,000,000.00 | -             | 1    | 908,800.00 | -                                                    | 908,800.00                                             | 908,800.00                                                     | 898,800.00             |              |                    |                        |
| 1.1                             | eRA Supply /Exworks @ 18%                                                                        |              | 1 LOT       | 1                        | -            | -             | -    | 700,000.00 | -                                                    | 700,000.00                                             | -                                                              | -                      |              |                    |                        |
| 1.2                             | eRA AMC/Install/Maint. Charges @ 12%                                                             |              | 1 LOT       | 1                        | -            | -             | -    | 0.00       | -                                                    | 0.00                                                   | -                                                              | -                      |              |                    |                        |
| 1.3                             | eRA AMC/Install/Maint. Charges @ 18%                                                             |              | 1 LOT       | 1                        | -            | -             | -    | 0.00       | -                                                    | 0.00                                                   | -                                                              | -                      |              |                    |                        |
| 1.4                             | eRA AMC/Install/Maint. Charges @ 28%                                                             |              | LOT         | 1                        | -            | -             | -    | 10,000.00  | -                                                    | 10,000.00                                              | -                                                              | -                      |              |                    |                        |
| 1.5                             | eRA Local Transport, Ins.& other Charges                                                         |              |             | 1                        | -            | -             | -    | 70,000.00  | -                                                    | 70,000.00                                              | -                                                              | -                      |              |                    |                        |
| 1.6                             | eRA Total GST (2) 12%                                                                            |              |             | 1                        | -            | -             | -    | 0.00       | -                                                    | 420,000,00                                             | -                                                              | -                      |              |                    |                        |
| 1.7                             | eRA Total GST (0) 18%                                                                            |              |             | 1                        | -            | -             | -    | 126,000.00 | -                                                    | 126,000.00                                             | -                                                              | -                      |              |                    |                        |
| 1.0                             | ERA TOTALOST @ 20%                                                                               |              |             |                          | -            | -             | -    | 2,000.00   | -                                                    | 2,800.00                                               | -                                                              | -                      |              |                    |                        |
|                                 |                                                                                                  |              |             |                          |              |               |      |            |                                                      |                                                        | Total Va                                                       | alue of My Bids        | 908,800.00   | Total Bid Value:   | Submit                 |
|                                 | Details Company                                                                                  |              |             |                          | Bidde        | r             |      |            |                                                      | Bid Price                                              |                                                                |                        |              | Bid Date           |                        |
|                                 | NIHAL AGRAWAL                                                                                    |              |             |                          | Trainin      | g Vendor 6    |      |            |                                                      |                                                        |                                                                |                        | 908,800.00   | 08/0               | 05/2019 3:49:14 PM IST |
|                                 | History 🕴 NIHAL AGRAWAL                                                                          |              |             |                          | Trainin      | g Vendor 6    |      |            |                                                      |                                                        |                                                                |                        | 1,038,350.08 | 08/0               | 05/2019 3:00:26 PM IST |
|                                 | Calculation                                                                                      |              |             |                          |              |               |      |            |                                                      |                                                        |                                                                |                        |              |                    |                        |
|                                 |                                                                                                  |              |             | _                        |              |               |      | P          | articipating Bidder                                  | 's 4                                                   |                                                                | Purchaser Sta          | tus Online   | Display Time Stamp | All Messages 🗸 🗸       |
| 08/05                           | /2019 5:04:46 PM IST [Purchaser Broadcast]: K                                                    | indly subm   | it your t   | bids.                    |              |               |      |            |                                                      |                                                        |                                                                |                        |              |                    |                        |

#### Power Grid Corporation of India Limited

8) The Bids must be submitted on the area highlighted in below screenshot and Click on Submit Button. For each item, Bid Price must be entered, and the total should be less than the Next Valid Bid mentioned on the screen. In case, any item is not applicable as per your scenario put value as 0 over there.

| 0                         | Welcome, Mr. Training Ven 🗙 📑                                                                                               |              |           |            |             |               |      |          |                |                  |                                                    |                                                              |                                                         |                                 |                           |        |
|---------------------------|----------------------------------------------------------------------------------------------------|--------------|-----------|------------|-------------|---------------|------|----------|----------------|------------------|----------------------------------------------------|--------------------------------------------------------------|---------------------------------------------------------|---------------------------------|---------------------------|--------|
| Li                        | ve Auction Cockpit                                                                                                    |              |           |            |             | 1             | SHE! | -A       |                | XA               | May!                                               | 1.                                                           |                                                         |                                 |                           | SAP    |
| Nan<br>Nun<br>Rule<br>Des | e: e-Reverse Auction Online Template<br>ber: 2000000702<br>Profile: Reverse auction with broken lot, full quant<br>ription: | ity, anonymo | us biddir | Cui        | rrency: NR  |               |      |          |                | R<br>S<br>E<br>T | equester:<br>tart Date:<br>nd Date:<br>ime Remaini | Md Sajjad<br>05/02/202<br>05/02/202<br>1g: <b>01:04:12 (</b> | Ali<br>2 10:00:00 AM IS<br>2 1:00:00 PM IST<br>(Active) | T                               |                           | ര്     |
| Iten                      | Description                                                                                                    | Quantity     | Unit Pi   | Price Unit | Start Price | Reserve Price | Rank | My Bid   | My Minimum Bid | My Bid Value     | Best Bid                                           | Next Valid Bi                                                | Bid Price                                               |                                 |                           |        |
| 1                         | Lot                                                                                                    | -            |           |            | 10,000.00   | -             | 3    | 9,379.00 | -              | 9,379.00         | 7,629.00                                           | 7,129.                                                       | 8,420.00                                                |                                 |                           |        |
| 1.1                       | eRA Supply /Exworks @ 5%                                                                                                    | 1            | .OT       | 1          | -           | -             | 1.0  | 1,500.00 | -              | 1,500.00         | -                                                  |                                                              | 1,300.00                                                |                                 |                           |        |
| 1.2                       | eRA Supply /Exworks @ 12%                                                                                                   | 1 L          | .0T       | 1          | -           | -             | -    | 2,500.00 | -              | 2,500.00         | -                                                  | -                                                            | 2,200.00                                                |                                 |                           |        |
| 1.3                       | eRA AMC/Install./Maint. Charges @ 5%                                                                                        | 1 L          | .0T       | 1          | -           | -             |      | 2,000.00 | -              | 2,000.00         | -                                                  |                                                              | 1,800.00                                                |                                 |                           |        |
| 1.4                       | eRA AMC/Install/Maint. Charges @ 12%                                                                                        | 1 L          | .0T       | 1          | -           |               | 1.0  | 1,700.00 | -              | 1,700.00         | •                                                  |                                                              | 1,500.00                                                |                                 |                           |        |
| 1.5                       | eRA Compensation Charges                                                                                                    | 1 L          | .0T       | 1          | -           | -             | -    | 1,000.00 | -              | 1,000.00         | -                                                  | -                                                            | 1,000.00                                                |                                 |                           |        |
| 1.6                       | eRA Total GST @ 5%                                                                                                    | 1            | .0T       | 1          | -           | -             |      | 175.00   | -              | 175.00           |                                                    | -                                                            | 160.00                                                  |                                 |                           |        |
| 1.7                       | eRA Total GST @ 12%                                                                                                    | 11           | .0T       | 1          |             | -             |      | 504.00   | -              | 504.00           |                                                    |                                                              | 460.00                                                  |                                 |                           |        |
|                           |                                                                                                    |              |           |            |             |               |      |          |                |                  |                                                    |                                                              |                                                         |                                 |                           | _      |
|                           |                                                                                                    |              |           |            |             |               |      |          |                |                  |                                                    |                                                              |                                                         | Total Value of My Bids 9,379.00 | Total Bid Value: 8,420.00 | Submit |

9) Click on Yes in order to submit the price entered.

| Live Au | ction Cockpit                                                                 | $\times$ |
|---------|-------------------------------------------------------------------------------|----------|
| ?       | You are about to submit a total bid value of 8,399.00 INR for the following i | tems:    |
|         | Item 1: 8,399.00 INR                                                          | ^        |
|         | Item 1.1: 1,300.00 INR                                                        |          |
|         | Item 1.2: 2,200.00 INR                                                        |          |
|         | Item 1.3: 1,800.00 INR                                                        |          |
|         | Item 1.4: 1,500.00 INR                                                        | ¥        |
|         | This operation cannot be undone. Do you want to continue?                     |          |

10) Once a bid is submitted, the "My Bid" column will be updated as per the details entered. Even the column "Best Bid" will keep on updating. Bidder will be able to view the "Best Bid" and the his "Rank" and "Next valid bid" in the fields highlighted below.

| Liv                             | e Auction Cockpit                                                                                                 |              |            |                        |               | 2             | Sir  | 5            | K                                                        | 1940                                                                 | 15.1                                    |                   |           |                 | SAP    |
|---------------------------------|----------------------------------------------------------------------------------------------------|--------------|------------|------------------------|---------------|---------------|------|--------------|----------------------------------------------------------|----------------------------------------------------------------------|-----------------------------------------|-------------------|-----------|-----------------|--------|
| Name<br>Numb<br>Rule F<br>Desci | : Dummy Reverse Auction Online<br>er: 2000000280<br>Profile: Reverse auction with broken lot, full qua<br>iption: | antity, anon | C<br>ymous | urrency: IN<br>bidding | IR            |               |      |              | Requester:<br>Start Date:<br>End Date:<br>Fme Remaining: | Mr. Gaurav Ga<br>07/29/2019 1:1<br>07/29/2019 4:5<br>00:11:21 (Activ | rg<br>0:00 PM IST<br>0:00 PM IST<br>/e) |                   |           |                 | Ô      |
| Item                            | Description                                                                                                    | Quantity     | Unit       | Price Unit             | Start Price   | Reserve Price | Rank | y Bid        | ly Minimum Bid                                           | My Bid Value                                                         | Best Bid                                | Next Valid Bid    | Bid Price |                 |        |
| 1                               | lot                                                                                                    | -            |            | -                      | 10,000,000.00 | -             | 1    | 7,880,887.84 |                                                          | 7,880,887.8                                                          | 7.880.887.8                             | 7,870,887.84      |           |                 |        |
| 1.1                             | eRA Supply /Exworks @ 12%                                                                                         | 1            | LOT        | 1                      | -             | -             | -    | 0.00         | -                                                        | 0.0                                                                  | - (                                     | -                 |           |                 |        |
| 1.2                             | eRA Supply /Exworks @ 18%                                                                                         | 1            | LOT        | 1                      | -             | -             | -    | 0.00         | -                                                        | 0.0                                                                  | -                                       | -                 |           |                 |        |
| 1.3                             | eRA Supply /Exworks @ 28%                                                                                         | 1            | LOT        | 1                      | -             | -             | -    | 700,000.00   | -                                                        | 700,000.00                                                           | -                                       | -                 |           |                 |        |
| 1.4                             | eRA AMC/Install/Maint. Charges @ 18%                                                                              | 1            | LOT        | 1                      | -             | -             | -    | 5,888,888.00 | -                                                        | 5,888,888.00                                                         | -                                       | -                 |           |                 |        |
| 1.5                             | eRA AMC/Install/Maint. Charges @ 28%                                                                              | 1            | LOT        | 1                      | -             | -             | -    | 0.00         | -                                                        | 0.0                                                                  | -                                       | -                 |           |                 |        |
| 1.6                             | eRA Local Transport, Ins.& other Charges                                                                          | 1            | LOT        | 1                      | -             | -             | -    | 36,000.00    | -                                                        | 36,000.00                                                            | -                                       | -                 |           |                 |        |
| 1.7                             | eRA Total GST @ 12%                                                                                               | 1            | LOT        | 1                      | -             | -             | -    | 0.00         | -                                                        | 0.00                                                                 | -                                       | -                 |           |                 |        |
| 1.8                             | eRA Total GST @ 18%                                                                                               | 1            | LOT        | 1                      | -             | -             | -    | 1,059,999.84 | -                                                        | 1,059,999.84                                                         |                                         | -                 |           |                 |        |
| 1.9                             | eRA Total GST @ 28%                                                                                               | 1            | LOT        | 1                      | -             | -             | -    | 196,000.00   | -                                                        | 196,000.00                                                           | ) -                                     | -                 |           | r               |        |
|                                 |                                                                                                    |              |            |                        |               |               |      |              |                                                          | T                                                                    | otal Value of                           | My Bids 7,880,887 | 7.84 To   | otal Bid Value: | Submit |

11) If any price/tax value is wrong, the bidder will get the notification in the Chats column as shown below. After removing these errors, the user must click submit button again to submit the bid.

| Welcome, Mr. Training Ven ×<br>Live Auction Cockpit                                                                                                    |                                                                                                    |                                                        |                                     |                |          | 4          |                  | ×                    | 105/5                                              | -tes                                                      |                                                            |                                        | 10                        | SAD              |
|----------------------------------------------------------------------------------------------------|----------------------------------------------------------------------------------------------------|--------------------------------------------------------|-------------------------------------|----------------|----------|------------|------------------|----------------------|----------------------------------------------------|-----------------------------------------------------------|------------------------------------------------------------|----------------------------------------|---------------------------|------------------|
| Name: e-Reverse Auction Online Template<br>Number: 200000702<br>Rule Profile: Reverse auction with broken lot, full quanti<br>Description:                                                                                                    | ty, anonymous bid                                                                                                    | Curren                                                 | ency: NR                            |                | 1 97     |            |                  | Re<br>St<br>Er<br>Ti | equester:<br>tart Date:<br>nd Date:<br>me Remainin | Md Sajjad A<br>05/02/2022<br>05/02/2022<br>g: 00:49:29 (A | Ni<br>10:00:00 AM IST<br>1:00:00 PM IST<br>A <b>ctive)</b> |                                        |                           | <u>(</u> )       |
| Item Description                                                                                                    | Quantity Unit                                                                                                    | Price Unit S                                           | Start Price Re                      | eserve Price   | Rank     | My Bid N   | ly Minimum Bid   | My Bid Value         | Best Bid                                           | Next Valid Bid                                            | Bid Price                                                  |                                        |                           |                  |
| 1 Lot                                                                                                    | •                                                                                                    |                                                        | 10,000.00                           |                | 3        | 9,379.00   |                  | 9,379.00             | 7,629.00                                           | 7,129.00                                                  | 7,099.00                                                   |                                        |                           |                  |
| 1.1 eRA Supply /Exworks @ 5%                                                                                                    | 1 LOT                                                                                                    | 1                                                      | -                                   | -              | -        | 1,500.00   | -                | 1,500.00             | -                                                  | -                                                         | 1,300.00                                                   |                                        |                           |                  |
| 1.2 eRA Supply /Exworks @ 12%                                                                                                    | 1 LOT                                                                                                    | 1                                                      | -                                   |                |          | 2,500.00   | -                | 2,500.00             |                                                    |                                                           | 2,000.00                                                   |                                        |                           |                  |
| 1.3 eRA AMC/Install/Maint. Charges @ 5%                                                                                                    | 1 LOT                                                                                                    | 1                                                      |                                     |                | -        | 2,000.00   | -                | 2,000.00             |                                                    | -                                                         | 1,400.00                                                   |                                        |                           |                  |
| 1.4 eRA AMC/Install./Maint. Charges @ 12%                                                                                                    | 1 LOT                                                                                                    | 1                                                      | -                                   | -              | -        | 1,700.00   | -                | 1,700.00             | -                                                  |                                                           | 800.00                                                     |                                        |                           |                  |
| 1.5 eRA Compensation Charges                                                                                                    | 1 LOT                                                                                                    | 1                                                      |                                     |                |          | 1,000.00   |                  | 1,000.00             |                                                    |                                                           | 1,000.00                                                   |                                        |                           |                  |
| 1.6 eRA Total GST @ 5%                                                                                                    | 1 LOT                                                                                                    | 1                                                      | -                                   | •              | -        | 175.00     | -                | 175.00               | -                                                  | -                                                         | 155700                                                     |                                        |                           |                  |
| 1.7 eRA Total GST @ 12%                                                                                                    | 1 LOT                                                                                                    | 1                                                      | -                                   | -              | -        | 504.00     | -                | 504.00               | -                                                  |                                                           | 444.00                                                     |                                        |                           |                  |
|                                                                                                    |                                                                                                    |                                                        |                                     |                |          |            |                  |                      |                                                    |                                                           |                                                            |                                        |                           |                  |
|                                                                                                    |                                                                                                    |                                                        |                                     |                |          |            |                  |                      |                                                    |                                                           |                                                            | Total Value of My Bids 9,379.00        | Total Bid Value: 7,099.00 | Submit           |
| Detais  History  Charts  Calculation                                                                                                    |                                                                                                    |                                                        |                                     |                |          |            |                  | No data a            | vailable for s                                     | selected item                                             |                                                            |                                        |                           |                  |
| Chat and System Messages                                                                                                    |                                                                                                    |                                                        |                                     |                |          |            |                  |                      |                                                    | Participatir                                              | ig Bidders 3                                               | Purchaser Status Offine                | Display Time Stamp        | All Messages 🗸 🗸 |
| 04020222 115531 AH ST (System): The Decrement J<br>05020222 115531 AH ST (System): The entry is com<br>05020202 115531 AH ST (System): The entry is com<br>05020202 115531 AH ST (System): The entry is com<br>0502022 115531 AH ST (System): The entry is com<br>0502022 115531 AH ST (System): The entry is non<br>0502022 115531 AH ST (System): The entry is non<br>0502022 115531 AH ST (System): The entry is non | ercentage lies bet<br>ect for item 1.1<br>ect for item 1.2<br>ect for item 1.3<br>ect for item 1.4<br>ect for item 1.6<br>rrect for item 1.6, r<br>rrect for item 1.7, | ween 10-50%.<br>correct fax is: 1<br>correct fax is: 4 | . To proceed ki<br>155.00<br>444.00 | indly resubmit |          |            |                  |                      |                                                    |                                                           |                                                            |                                        |                           |                  |
| 05/02/2022 12:11:<br>05/02/2022 12:11:                                                                                                    | 48 PM<br>48 PM                                                                                                    | IST (<br>IST (                                         | [Syst<br>[Syst                      | em]:<br>em]:   | Yi<br>Yi | our<br>our | bid fo<br>bid fo | or line<br>or line   | item<br>item                                       | 1 ha<br>1.1 h                                             | s been<br>nas bee                                          | successfully subr<br>n successfully su | nitted<br>bmitted         |                  |

05/02/2022 12:11:48 PM IST [System]: Your bid for line item 1.1 has been successfully submitted 05/02/2022 12:11:48 PM IST [System]: Your bid for line item 1.2 has been successfully submitted 05/02/2022 12:11:48 PM IST [System]: Your bid for line item 1.3 has been successfully submitted 05/02/2022 12:11:48 PM IST [System]: Your bid for line item 1.4 has been successfully submitted 05/02/2022 12:11:48 PM IST [System]: Your bid for line item 1.5 has been successfully submitted 05/02/2022 12:11:48 PM IST [System]: Your bid for line item 1.5 has been successfully submitted 05/02/2022 12:11:48 PM IST [System]: Your bid for line item 1.6 has been successfully submitted 05/02/2022 12:11:48 PM IST [System]: Your bid for line item 1.7 has been successfully submitted

12) If any bidder submits the bid in the remaining time triggering period mentioned in the auction details, the auction gets extended for the period mentioned in "Extension Period" in the auction details. You will get the message as shown below.

| Live Auct | tion Cockpit X                                                                                                    |
|-----------|----------------------------------------------------------------------------------------------------|
| 1         | Auction end date extended from Monday, July 29, 2019 4:30:00 PM IST to Monday, July 29, 2019 4:40:00 PM IST; auction status is Active |
|           | OK                                                                                                    |

13) Status of the Auction will change from active to ended after the Auction Ends. Vendor will not be able to edit any field after that.

| Ø                               | Velcome, Mr                                      | . Test Vend                           | or L                | × 📑                            |               |                |           |      |              |          |              | -        | /                                                  | 212 · · · · ·                                    |                                               |                                 |
|---------------------------------|--------------------------------------------------|---------------------------------------|---------------------|--------------------------------|---------------|----------------|-----------|------|--------------|----------|--------------|----------|----------------------------------------------------|--------------------------------------------------|-----------------------------------------------|---------------------------------|
| Liv                             | /e Auct                                          | ion Co                                | ckp                 | oit                            |               |                |           |      | 13           |          | 7. P         | 0        | 1 march                                            |                                                  |                                               |                                 |
| Name<br>Numb<br>Rule I<br>Desci | : e-Rev<br>er: 2000<br>Profile: Reve<br>ription: | verse Auctio<br>000702<br>rse auction | on Onlir<br>with br | ne Template<br>roken lot, full | quantity, ano | nymous bidding | Currency: | INR  |              |          |              |          | Requester<br>Start Date:<br>End Date:<br>Time Rema | Md Sajjac<br>05/02/202<br>05/02/202<br>05/02/202 | Ali<br>22 10:00:00<br>22 1:00:00 P<br>(Ended) | AM IST<br>M IST                 |
| Item                            | Description                                      | Quantity                              | Unit                | Price Unit                     | Start Price   | Reserve Price  | Decrement | Rank | Company Rank | My Bid   | My Bid Value | Best Bid | Company Best Bid                                   | Next Valid Bid                                   | Bid Price                                     |                                 |
| 1                               | Lot                                              | -                                     |                     | -                              | 10,000.00     | -              | 500.00    | 2    | 2            | 7,629.00 | 7,629.00     | 5,781.00 | 7,629.00                                           | 5,281.00                                         |                                               | 4                               |
| 1.1                             | eRA Sup                                          | 1                                     | LOT                 | 1                              | -             | -              | -         | -    | -            | 1,500.00 | 1,500.00     | -        | -                                                  | -                                                |                                               | -                               |
| 1.2                             | eRA Sup                                          | 1                                     | LOT                 | 1                              | -             | -              | -         | -    | -            | 2,000.00 | 2,000.00     | -        | -                                                  | -                                                |                                               |                                 |
| 1.4                             | eRA AMC                                          | . 1                                   | LOT                 | 1                              | -             | -              | -         | -    | -            | 1,200.00 | 1,400.00     | -        | -                                                  | -                                                |                                               |                                 |
|                                 |                                                  |                                       |                     |                                |               | •              |           |      | •            |          |              |          |                                                    |                                                  |                                               | Total Value of My Bids 7,629.00 |
|                                 | Details<br>History                               |                                       |                     |                                |               |                |           |      |              |          |              |          |                                                    |                                                  |                                               |                                 |
|                                 | Charts                                           |                                       |                     |                                |               |                |           |      |              |          |              |          |                                                    |                                                  |                                               |                                 |
|                                 | Calculation                                      |                                       |                     |                                |               |                |           |      |              |          |              |          |                                                    |                                                  |                                               |                                 |

14) The bidder can view history of his bids submitted in the History tab as shown below.

|                    |                           |             | Total Value of My Bi                | s 7,629.00 | 0 Total Bid Value:      | Submit                 |
|--------------------|---------------------------|-------------|-------------------------------------|------------|-------------------------|------------------------|
| Details            | Company                   | Bidder      | Bid Price                           | Bid Da     | late                    |                        |
|                    | TEST VENDOR FOR DUMMY RFX | Test Vendor | 7)                                  | 29.00      | 05/0                    | 2/2022 11:42:32 AM IST |
| History            | TEST VENDOR FOR DUMMY RFX | Test Vendor | 8,                                  | 19.00      | 05/                     | 02/2022 9:40:40 AM IST |
| Charts             |                           |             |                                     |            |                         |                        |
| Chat and System Me | essages                   |             | Participating Bidders 3 Purchaser 5 | atus Offin | ne 🗹 Display Time Stamp | All Messages 🔍 🗸       |

### **Section E: Reports**

 Upon completion of the auction, the bidders can view the individual rank wise bidder report. Click on Reports -> Auction Reports -> Rank wise bidder report

📨 Auction Reports - SAP Net... 🗙 📑

| भावरखिड<br>POWERCEID                      |                                 |                 | PRANIT                | Portal             |
|-------------------------------------------|---------------------------------|-----------------|-----------------------|--------------------|
| Back Forward History Favorites Personali  | ize View                        |                 | 02 May 2022           | 12.20.30           |
| Dack Folward P History Favorites Personal |                                 |                 |                       |                    |
|                                           |                                 | F               |                       | F                  |
| Home Manuals & Videos Auction Re          | eports PRANIT Techni            | cal Support Rep | orts Strategic Purcha | sing Purchasing    |
| Reports                                   |                                 |                 |                       |                    |
| Auction Reports >                         | Reports > Auction Report        | rts             |                       |                    |
| Auction Reports                           | vailable for this pavigation or | uda.            |                       |                    |
| Reports                                   | allable for this navigation no  | de              |                       |                    |
|                                           |                                 |                 |                       |                    |
|                                           |                                 |                 |                       |                    |
|                                           |                                 |                 |                       |                    |
| 🕮 पावरगिड                                 |                                 |                 |                       |                    |
| POWERGRID                                 |                                 |                 |                       |                    |
| ▲ Back Forward ► History Fav              | orites Personaliz               | e View Help     | )                     |                    |
|                                           |                                 |                 |                       |                    |
| FI VIII                                   |                                 | 7               | FI                    |                    |
|                                           | 2 L                             |                 |                       |                    |
| Manual and Video Repor                    | ts DSC M                        | Mapping         | RFx and Auction       |                    |
| Reports Other Documents                   | -                               |                 |                       |                    |
|                                           | Reports > Repo                  | rts > Auction   | Reports > Rank        | Wise Bidder Report |
| Rid Operating Status                      |                                 |                 | -                     |                    |
| Bid Opening Status                        |                                 |                 |                       |                    |
| Qualified Report                          | Rank                            | Wise I          | Bidder D              | etails             |
| <ul> <li>Auction Reports</li> </ul>       | Auction No:                     |                 | ð                     |                    |
| Rank Wise Bidder Report                   | SUBMIT                          |                 |                       |                    |
| Payment Gateway Reports                   |                                 |                 |                       |                    |

2) Enter the Auction Number in the column provided and press Submit.

| 🜌 Rank Wise Bidder Report - S                         |                                                                                  |  |  |  |  |  |  |  |  |  |  |
|-------------------------------------------------------|----------------------------------------------------------------------------------|--|--|--|--|--|--|--|--|--|--|
| Under ClassPRANIT PortalPOWERGRID02 May 2022 12:30:39 |                                                                                  |  |  |  |  |  |  |  |  |  |  |
|                                                       | vorites Personalize View                                                         |  |  |  |  |  |  |  |  |  |  |
|                                                       | Aurilia Danata DDANIT Tabainal Sumada Danata Stratagia Durabasina Durabasina     |  |  |  |  |  |  |  |  |  |  |
| Home Manuals & vide                                   | Auction Reports PRANIT Technical Support Reports Strategic Purchasing Purchasing |  |  |  |  |  |  |  |  |  |  |
| Reports                                               |                                                                                  |  |  |  |  |  |  |  |  |  |  |
| •                                                     | Auction Reports > Reports > Auction Reports > Rank Wise Bidder Report            |  |  |  |  |  |  |  |  |  |  |
| <ul> <li>Auction Reports</li> </ul>                   |                                                                                  |  |  |  |  |  |  |  |  |  |  |
| Auction Cockpit Bid Trail                             | Rank Wise Bidder Details                                                         |  |  |  |  |  |  |  |  |  |  |
| Auction Bid Trail Report                              | Auction No: 200000702                                                            |  |  |  |  |  |  |  |  |  |  |
| Rank Wise Bidder Report                               | SUBMIT                                                                           |  |  |  |  |  |  |  |  |  |  |
| Conditions of Participation                           |                                                                                  |  |  |  |  |  |  |  |  |  |  |
| ▶ Reports                                             |                                                                                  |  |  |  |  |  |  |  |  |  |  |

3) Click on Excel or Download (Pdf Format) to get the desired output of the report.

| 🌌 Rank Wise Bidder Report - S                | ×                                              |                                         |                    |                           |                  |                    |       |
|----------------------------------------------|------------------------------------------------|-----------------------------------------|--------------------|---------------------------|------------------|--------------------|-------|
| Wirecिals<br>POWERGRID                       |                                                | PRANIT Po<br>02 May 2022 13             | rtal<br>3:29:42    |                           | Search:          | New Session Lo     | g off |
| Gack Forward      History      F             | avorites Personalize View                      |                                         |                    |                           |                  | Welcome: Md Sajja  | d Ali |
| Home Manuals & Vide                          | Auction Reports PRANIT Technica                | al Support Reports Stralegic Purchasing | Purchasing         |                           |                  |                    |       |
| Reports                                      |                                                |                                         |                    |                           |                  |                    |       |
|                                              | Auction Reports > Reports > Auction Reports    | s > Rank Wise Bidder Report             |                    |                           |                  | Full Screen Option | ns 🔻  |
| - Auction Reports                            |                                                |                                         |                    |                           |                  |                    |       |
| Auction Cockpit Bid Trail                    | Rank Wise Bidder D                             | etails                                  |                    |                           |                  |                    |       |
| <ul> <li>Auction Bid Trail Report</li> </ul> | Auction No:                                    | 200000702                               |                    |                           |                  |                    |       |
| Rank Wise Bidder Report                      | Auction Name:                                  | e-Reverse Auction Online T              | emplate            |                           |                  |                    |       |
| Conditions of Participation                  | RFx Number/Legal NIT Number:                   | 5001001666                              |                    |                           |                  |                    |       |
| Reports                                      | Purchase Group:                                | A00-00 03-1                             |                    |                           |                  |                    |       |
|                                              | Package:                                       |                                         |                    |                           |                  |                    |       |
|                                              | SUBMIT SUBMIT SUBMID                           |                                         |                    |                           |                  |                    |       |
|                                              | Total Number of Bids for the above Auction is: | 0006                                    |                    |                           |                  |                    |       |
|                                              | The Rank-1 Price for the above Auction is:     | 5781.00                                 |                    |                           |                  |                    |       |
|                                              | Rank 1 Bidder name:                            | NATIONAL HOSPITAL                       |                    |                           |                  |                    | _     |
|                                              | Item Description                               |                                         | Name               | Name                      | Name             |                    |       |
|                                              | Company Name                                   |                                         | NATIONAL HOSPITAL  | Test Vendor for Dummy RFx | Sarada Enterpris | se                 |       |
|                                              | Bidder Name                                    |                                         | Training Vendor 82 | Test Vendor               | Avni Goswami     |                    |       |
|                                              | RANK                                           |                                         | 1                  | 2                         | 3                |                    |       |
|                                              | eRA Supply /Exworks @ 5%                       |                                         | 1000.00            | 1500.00                   | 2200.00          |                    |       |
|                                              | eRA Supply /Exworks @ 12%                      |                                         | 1500.00            | 2000.00                   | 1500.00          |                    |       |
|                                              | eRA AMC/Install./Maint. Charges @ 5%           |                                         | 1100.00            | 1400.00                   | 1800.00          |                    |       |
|                                              | eRA AMC/Install./Maint. Charges @ 12%          | 6                                       | 800.00             | 1200.00                   | 1200.00          |                    |       |
|                                              | eRA Compensation Charges                       |                                         | 1000.00            | 1000.00                   | 1000.00          |                    |       |
|                                              | eRA Total GST @ 5%                             |                                         | 105.00             | 145.00                    | 200.00           |                    |       |
|                                              | Total Value                                    |                                         | 5781.00            | 7629.00                   | 324.00           |                    |       |
|                                              | Total Number of Bide                           |                                         | 0003               | 0002                      | 0001             |                    |       |
|                                              | - Total Hamber of Dids                         |                                         | 0005               | 0002                      | 0001             |                    |       |

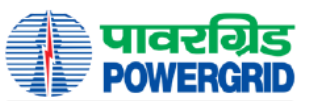

#### पालर ग्रिड कॉर्पोरेशन ऑफ इंडिया लिमिटेड (माख सरकार का उद्यम) POWER GRID CORPORATION OF INDIA LIMITED (AGovernment of India Enterprise)

Rank Wise Bidder Report Auction Details Auction Number 2000000702 Auction Name e-Reverse Auction Online Template Rfx/Legal Nit Number 5001001666 A00-CC CS -1 Purchase Group Package NATIONAL Test Vendor for Company Name Sarada Enterprise HOSPITAL Dummy RFx Training Vendor 82 Test Vendor Bidder Name Avni Goswami RANK 2 eRA Supply /Exworks @ 5% 1000.00 1500.00 2200.00 eRA Supply /Exworks @ 12% 1500.00 2000.00 1500.00 eRA AMC/Install./Maint. Charges @ 5% 1100.00 1400.00 1800.00 1200.00 1200.00 eRA AMC/Install./Maint. Charges @ 12% 800.00 eRA Compensation Charges 1000.00 1000.00 1000.00 eRA Total GST @ 5% 105.00 145.00 200.00 eRA Total GST @ 12% 276.00 384.00 324.00 Total Value 5781.00 7629.00 8224.00 Total Number of Bids 0003 0002 0001